# DIABETICS

# **C**ALCULATION **D**ATA FOR **I**NSULIN **P**UMPS

## **U**SER GUIDE

Author: Mariusz Florek

Version 1.4

## **Table of Contents**

| INTRODUCTION TO DIABETICS APPLICATION        |
|----------------------------------------------|
| START WORKING WITH PROGRAM7                  |
| HIGHLIGHTING NEW OR MODIFIED ELEMENTS8       |
| MAIN WINDOW CONTENT9                         |
| USER DATA                                    |
| Defining or modifying user data              |
| FINDING PRODUCTS OR PACKS11                  |
| Selecting required element(s) on the list    |
| Finding products or packs                    |
| Finding products or packs in specified group |
| MEASURE UNITS AND TRANSITIONS                |
| New measure unit group                       |
| Modifying measure unit group                 |
| Removing measure unit group                  |
| New measure unit                             |
| Modifying measure unit                       |
| Removing measure units                       |
| New conversion (transition)                  |
| Modifying conversion                         |
| Removing conversions                         |
| INSULIN RATIOS                               |
| Defining factors                             |
| Modifying factors                            |
| Removing factors                             |
| PRODUCTS                                     |
| New product group                            |
| New Child group                              |
| Removing selected product group              |
| Modifying product group                      |

| Exporting product group                              | <u>.25</u> |
|------------------------------------------------------|------------|
| Selecting product in a product group                 | <u>.25</u> |
| Defining new product                                 | .26        |
| Removing product data                                | <u>.27</u> |
| Modifying product data                               | <u>.27</u> |
| Product measure units conversions (undirect/related) | .28        |
| Duplicating product                                  | <u>.29</u> |
| Exporting selected products                          | <u>.30</u> |
| ΡΔΓΚς                                                | 31         |
|                                                      | 101        |
| New pack group                                       | <u>.31</u> |
| New CHILD GROUP                                      | <u>.32</u> |
| Removing selected pack group                         | <u>.32</u> |
| Modifying pack group                                 | <u>.33</u> |
| Exporting pack group                                 | <u>.33</u> |
| Selecting product in a pack group                    | <u>.34</u> |
| Defining new pack                                    | <u>.34</u> |
| Removing pack data                                   | <u>.35</u> |
| Modifying pack data                                  | <u>.36</u> |
| Defining pack content                                | <u>.36</u> |
| Modifying pack content                               | <u>.39</u> |
| Copying pack components                              | <u>.39</u> |
| Pasting data from Clipboard                          | <u>.40</u> |
| Removing pack components                             | <u>.40</u> |
| VIEWING PACK COMPONENTS CALCULATION DATA             | .40        |
| Duplicating pack                                     | <u>.41</u> |
| Creating product from pack                           | <u>.42</u> |
| Exporting selected packs                             | <u>.44</u> |
| ΜΕΔΙ                                                 | 45         |
|                                                      | 110        |
| Defining meal                                        | <u>.45</u> |
| Adding product to meal                               | <u>.46</u> |
| Adding pack to meal                                  | <u>.47</u> |
| Copying products and packs into meal                 | <u>.47</u> |
| Pasting data from Clipboard to meal                  | <u>.47</u> |
| Removing data from meal                              | .48        |

| Removing all data from meal                 |
|---------------------------------------------|
| Saving meal as pack                         |
| Saving meal to archive                      |
| Reporting meal data                         |
| Viewing meal calculation data               |
| Viewing quantity of eaten product or pack   |
| Changing quantity of meal component         |
| ARCHIVE                                     |
| OPENING ARCHIVE                             |
| Searching data in archive                   |
| Removing archive items                      |
| Exporting data from archive                 |
| Reportig archive data                       |
| Executing report from exported archive file |
| VIEWING ARCHIVE ITEM PROPERTIES             |
| Modifying archive item                      |
| EXPORTING AND IMPORTING DATA                |
| Exporting user data                         |
| Importing user data                         |
| Exporting database                          |
| DATABASE IMPORT                             |
| Database clearing                           |
| Importing product group                     |
| Importing products                          |
| Importing pack group                        |
| Importing packs                             |
| REPORTS                                     |
| Saving report                               |
| Printing report                             |
| <u>Report tree</u>                          |
| Viewing report item calculations            |
| Refreshing report data                      |
| Navigating between report pages             |

| Searching report content | 69 |
|--------------------------|----|
| INDEX OF COMMANDS        | 71 |
| DICTIONARY               | 75 |

## **INTRODUCTION TO DIABETICS APPLICATION**

*Diabetics* is more than insulin calculator and it is more than nutrition data and exchange list.

**Diabetics system** is offered for people with type 1 diabetes mellitus treated with intensive insulin therapy or whose are on the insulin pump (treated with continuous subcutaneous insulin infusion). It also could be used for person with other metabolic disease in which diet and counting of usual food intake are necessary for example in both low caloric and or high caloric diet. Moreover Diabetics software is helpful tool in education process of diabetic patients.

**Diabetics** gives opportunity for using an individually adopted diet. When this system is implemented also a diabetic regime regarding a strict timing of meals, its' size and contains could be refused, keeping a correct **post-prandial glycemia profile**. It facilitates calculation of insulin dose in different kind of diet. With the focus on carbohydrate and fat-protein counting, meal-time insulin dose is matched more precisely. Using Diabetics it is easy to get blood glucose in the normal range or close to normal.

One of the main advantages of this system is that it helps to count carbohydrate unit as well as fat and protein unit. Generally, it is recommended to count an insulin dose only for carbohydrate products, but meal reaches on fat may affects an inconsistencies blood glucose level.

**Diabetics system** consists of two integral parts: diabetes one and bolus calculator. Rich products database allows quickly calculate meal diabetes content. Product database can be extended by user to satisfy its needs.

**Diabetics system** allows to compose any complex meal (with any parameters: quantity and content), which can be saved as a pack for later use. When user chooses a product he can use its own measure units transitions (fe. 1 glass = 200 ml).

Insulin dose calculated for a meal depends on quantity and ford kind, blond glucose before eating and personal **insulin ratio**. Meal parameters are calculated by Diabetics after changing meal content. Calculations consist of carb units and fatprotein units. Next these main data are calculated according to personal insulin ratio and finally insulin dose is resolved for the meal.

**Diabetics system** is also available for Pocket PC.

## **S**TART WORKING WITH PROGRAM

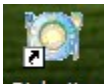

1.Choose icon **Diabetics** on the desktop.

2.Application Diabetics will start (see Picture 1).

| 🔡 D   | iabetics es               | timating program                | - Der | monstratio   | n version!                |                      |       |             |         |          |            |                   | (          |       | ×      |
|-------|---------------------------|---------------------------------|-------|--------------|---------------------------|----------------------|-------|-------------|---------|----------|------------|-------------------|------------|-------|--------|
| Tools | ; Options H               | Help                            |       |              |                           | •                    |       |             |         |          |            |                   |            |       |        |
|       | A 02                      | 🔍 💃 🐉 🎵                         | 8     | 8            | (5) M                     | ain menu a           | and   | toolbar     |         |          |            |                   | 🕞 sm(      | ]rt þ | its    |
| Proc  | lucts Packs               |                                 |       |              |                           |                      |       |             |         |          |            |                   |            |       |        |
| : 8   | . 10 8                    | <br>  RZ RZ   <b>   </b> ,   RQ |       | Search       | %nork%                    |                      | _     | (6) S       | erach   | bar [    | Search C   | ) nlv in Sele     | cted Group | s     |        |
|       | n La Ser                  | G OK 😽 🖽                        |       |              | h and h is a second       |                      |       | (0) 0       | cracii  |          |            |                   |            |       |        |
|       | · Drinks<br>· Egg-based m | eals                            | -     | M Produ      | ets matching search i     | criteria             |       | KC-I        | Proto   | ina Ent  | Carboh     |                   | мп         | Chata |        |
|       | -Fat, grease              |                                 |       |              | Name<br>Pork fat          |                      |       | NU31<br>797 | 2.4     | 89<br>89 | n Carboni  | y Quantity<br>100 | dram.      | State |        |
|       | Fish dishes               |                                 |       |              | Pork ham cooked           |                      |       | 233         | 16.4    | 18.3     | 1          | 100               | gram       |       |        |
|       | Fishes                    | (1) <b>-</b> 1 - 1              |       |              | Pork ham minced           |                      |       | 191         | 13.6    | 14.7     | 14         | 100               | gram       |       |        |
|       | Fruits and ja             | (1) Product                     | or    | pack         | Pork heart                |                      |       | 111         | 16.9    | - 48     | 0          | 100               | gram       |       |        |
|       | Giblets                   |                                 | era   | rchy         | Pork jellu                |                      | (2)   | Serach      | result  | S 14.9   | 0.8        | 100               | gram       |       |        |
|       | Hams                      | groups m                        | Ciu   | incity       | Pork kidnev               |                      | (-)   | 102         | 16.8    | 3.8      | 0          | 100               | gram       |       |        |
|       | Juices and di             | eep-trozen tood                 |       | 8            | Pork leg                  |                      |       | 274         | 23      | 20.4     | 0          | 100               | gram       |       |        |
|       | KFC H                     |                                 | =     | <u> </u>     | Pork liver                |                      |       | 130         | 22      | 3.4      | 2.6        | 100               | gram       |       |        |
|       | Moot                      | products                        |       | <b>V</b>     | Pork roulade              |                      |       | 412         | 21,1    | 32,5     | 10         | 100               | gram       |       |        |
|       | Meat dishes               |                                 |       | R            | Pork steak                |                      |       | 472         | 21,7    | 42,7     | 1,5        | 100               | gram       |       | -      |
|       | - Meat disries<br>- Milk  |                                 |       | UN           | Pork tongue               |                      |       | 165         | 16,5    | 11,1     | 0          | 100               | gram       |       | _      |
|       | Other dishes              |                                 |       | <b>1</b> .   | Pork, bacon without       | bone                 |       | 510         | 10,1    | 53       | 0          | 100               | gram       |       |        |
|       | Poultry                   |                                 |       |              | Pork, ham raw             |                      |       | 261         | 18      | 21,3     | 0          | 100               | gram       |       |        |
|       | Products with             | naut gluten                     |       | <b>~</b>     | Pork, loin with bone      |                      |       | 174         | 21      | 10       | 0          | 100               | gram       |       |        |
|       | Salades                   | -                               |       |              | Pork, shoulder            |                      |       | 267         | 16,1    | 22,8     | 0          | 100               | gram       |       |        |
|       | Sauces                    |                                 |       | •            | Pork, shoulder blade      | e                    |       | 257         | 16      | 21,7     | 0          | 100               | gram       |       |        |
|       | Seeds, nuts               |                                 | ~     |              | Smoked pork loin          |                      |       | 136         | 25      | 4        | 0          | 100               | gram       |       |        |
|       | Prod                      | fucts of Group                  |       |              | oualina                   |                      |       | 205         | 44 A    | 10.0     | 10         | 100               |            |       | $\geq$ |
|       | 1100                      | acts of alloap                  |       |              |                           |                      |       |             |         |          |            |                   |            |       |        |
| Fe    | ature                     | Value                           |       | Products     | nner Packs                |                      |       |             |         |          |            |                   |            |       | _      |
| KC    | al                        | 483                             |       | ····· Produc | ts of meal                |                      |       |             |         |          |            |                   |            |       | Mea    |
| Car   | bohydrates (g)            | ) 49,4                          |       |              | Ouantitu MII              | Name                 |       |             |         |          |            |                   |            |       | -      |
| Pro   | teins (g)                 | 23,6                            |       | (1)          | Quantity M.O.<br>100 gram | Graham bread         |       |             |         |          |            |                   |            | [     |        |
| Fat   | (g)                       | 23,4                            |       |              | 100 gram                  | Rork, shoulder blade |       |             |         |          | _          |                   |            |       | Pa     |
| FPI   | J                         | 3                               |       |              | roo gram                  | T OIK, SHOULDEF DIDD |       |             |         |          |            |                   |            |       | Ř      |
| CU    | +FPU                      | 8                               |       | <b>\$</b>    |                           | (2) Mool             | ~ ~ ~ | alactad     | nneli   | contor   | <b>.</b> + |                   |            |       | D n    |
| TID   | I                         | 8                               |       | 3            |                           | (3) Mear             | or s  | elected     | раск    | conter   | π          |                   |            |       | ten    |
| BN    | (Normal)                  | 4,5                             |       | <u> </u>     |                           | (p                   | rodu  | icts and    | l innei | r packs  | 5)         |                   |            |       | ~      |
| Du    | (square)<br>ation (h)     | 5                               |       | <u></u>      |                           | , v                  |       |             |         | •        | <b>'</b>   |                   |            |       |        |
|       | daon (n)                  |                                 |       | ~            |                           |                      |       |             |         |          |            |                   |            |       |        |
|       | (4) Mo                    | al or selector                  | 4     | <b>W</b>     |                           |                      |       |             |         |          |            |                   |            |       |        |
|       |                           |                                 | -     | Ba           |                           |                      |       |             |         |          |            |                   |            |       |        |
|       | pack of                   | calculations                    |       | -3           |                           |                      |       |             |         |          |            |                   |            |       |        |
|       |                           |                                 |       |              |                           |                      |       |             |         |          |            |                   |            |       |        |
|       |                           |                                 |       | -            |                           |                      |       |             |         |          |            |                   |            |       |        |
|       |                           |                                 |       | 1            |                           |                      |       |             |         |          |            |                   |            |       |        |
|       |                           |                                 |       |              |                           |                      |       |             |         |          |            |                   |            |       |        |

Picture 1 Main window

## **H**IGHLIGHTING NEW OR MODIFIED ELEMENTS

After you add a new or modify existing: product group (see: New product group, **New child group, Modifying product group**), product (see: Defining new product, **Modifying product data**), pack group (see: New pack group, **New child group, Modifying pack group**), pack (see: Defining new pack, **Modifying pack data**) and after you modify archive (see: Modifying archive item) - these data will be highlighted as follow:

- Green colour new element (product group, pack group, product, pack),
  which have been created but have not committed to database, yet.
- Red colour element (product group, pack group, product, pac), which data have been changed but have not committed to database, yet.

After creating or modifying element you have to accept or rollback changes to populate or not changes to database.

## MAIN WINDOW CONTENT

Application main window (Picture 1) is divided into followed subareas:

(1) Product or pack groups hierarchy – listed data depends on active tab (Products or Packs).

(2) **Serach results** – list of elements (product or packs) matching given search criteria. Element type depends on active tab (**Products** or **Packs**).

(3) Meal or selected pack content (products and inner packs) – detailed information abort meal or selected pack content (from Serach results).

(4) Meal or selected pack calculations – detailed calculations for meal or selected pack.

(5) Main menu and toolbar – grups functions for managing measure units, data exporting and importing, managing archive data (Picture 2), managing user sensitive data (Picture 3), application help and program information (Picture 4).

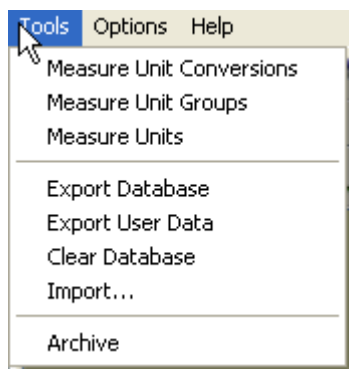

#### **Picture 2 Menu Tools**

| Options Help    |
|-----------------|
| Insuline Ratios |
| User Data       |
| Language 🕨      |
|                 |

## **Picture 3 Menu Options**

| Help       |  |
|------------|--|
| k∂ License |  |
| User Guide |  |
| About      |  |

## Picture 4 Menu Help

(6) Search bar – allows to define product or pack search criteria.

## **U**SER DATA

User data contains information about application user. This information allows identifying user during data export/import (see: Exporting user data, **Importing user data**).

## Defining or modifying user data

- 1. Choose item **User Data** in menu **Options** (Picture 3) or click toolbar icon
- 2. Input user data in window **User data...** (Picture 5).

| 🖶 User data                          |
|--------------------------------------|
| First and Last Name:                 |
| Mariusz Florek                       |
| e-mail: info@smart-bits.pl           |
| Phone: +48600                        |
| Address:                             |
| Lotosu 8 str., 04-259 Warsaw, Poland |
| OK Cancel                            |

## Picture 5 User data

- 3. Click **OK** button.
- 4. User data will be saved.

## **FINDING PRODUCTS OR PACKS**

## Selecting required element(s) on the list

You can select one ore more elements in tabular lists using **selecting belt**:

| Þ |              | Pork fat        |
|---|--------------|-----------------|
|   |              | Pork ham cooked |
|   | $\mathbf{i}$ | Pork ham minced |
|   |              | Pork heart      |
|   |              | Pork jelly      |
|   |              | Pork kidney     |
|   |              | Pork leg        |
|   |              | Pork liver      |
|   |              | Dult and de     |

Move cursor into navy blue selection belt over specified element (product or pack) and click left mouse button. Required element will be selected. If you want to select more elements (multiply selection) drag cursor on selection belt to select more rows. You can also add to selected elements other by clicking on them with CTRL key pushed.

You can select all elements by clickin shortcut CTRL+A.

## Finding products or packs

In **search bar** (in main window, see: Picture 1) you can input search criteria. To see search results push **Search** button.

**Dynamic search results:** during inputing search criteria (after each character) system trying to resolve search results matching the criteria (by default inputted string is preceded and followed by % character). As a result object list will change (products or packs). If the list is empty it means that there are no objects matching the criteria.

Character % stands for any string (f.e. **bre%** will find all elements which starts with **bre**, % bre% will find all elements that contains substring **bre** in any position of name).

## Finding products or packs in specified group

Input search criteria as mentioned above.

You can narrow search result to specified product or pack group: select required group (on product or pack hierarchy tree) and select checkbox Search Only in Selected Groups and push **Search** button.

If you double click on a group name all products or packs will be added to search result list (or if you clic Products or Packs button).

## MEASURE UNITS AND TRANSITIONS

Every product is qualified by a **measure unit** and measure units **transition ability**. Measure units are divided into two groups: **transitive** and **nontransitive**.

Measure units in a **transitive group** (with the same name) can be **directly** converted.

Example: Direct conversion: 1 kg = 1000 g (measure unit group – weight).

**Product** measure units can be **undirectly converted** between **two different** groups.

Example: Undirect conversion (transition): 1 piece (apple) = 25 g.

**Undirect conversions** (transitions) are powerfull tool for estimating product quantity (without having scales) but remember that it can **input approximation errors** (f.e. you cat not find equals apples in real world).

## New measure unit group

- Select item Measure Unit Groups in menu Tools (Picture 2) or click icon on main toolbar.
- 2. Push button Add in window M.U. Groups... (Picture 6).

| 🔜 м. | U. Groups          |    |        |      |        |
|------|--------------------|----|--------|------|--------|
|      | Name               |    | Туре   | Used |        |
| ۱.   | capacity           |    | Т      | 7    | Add    |
|      | greatness          |    | N      | 7    | Bemove |
|      | mass               |    | Т      | 3    |        |
|      | numerical strength |    | Т      | 4    | Edit   |
|      | quantity           |    | N      | 1    |        |
|      |                    |    |        |      |        |
|      |                    |    |        |      |        |
|      |                    |    |        |      |        |
|      |                    |    |        |      |        |
|      |                    |    |        |      |        |
|      |                    |    |        |      |        |
| <    |                    |    |        | >    |        |
|      |                    |    |        |      |        |
|      | [                  | ОК | Cancel |      |        |
|      | C C                |    |        | _    | .::    |

Picture 6 Window – Measure Unit Groups

 In window M.U. Group Properties... (Picture 7) input: name, ability to covert between measure units in the group (Transitive (T)) or otherwise (Nontransitive (N)).

| 🖶 M.U. Group Properti 🔳 🗖 🔀 |
|-----------------------------|
| Name:                       |
| New m.u. group              |
| Туре:                       |
| Nontransitive (N) 💉         |
| Transitive (T)              |
| Nontransitive (N)           |
|                             |
|                             |
|                             |
|                             |
|                             |
| OK Cancel                   |

## Picture 7 Window – Measure Unit Group Properties

- 4. Save changes (push **OK** button) or rollback changes (push **Cancel** button).
- 5. After saving changes will be populated to Measure Unit Groups list (Picture 6).

## Modifying measure unit group

- 1. Select item **Measure Unit Groups** in menu **Tools** (Picture 2) or click **b** icon on main toolbar.
- 2. Select a measure unit group from the list in window **M.U. Groups...** (Picture 6) you want to change.
- 3. Push Edit button.
- In window M.U. Group Properties... (Picture 7) change data you want.
  For used measure unit groups you can change only name.
- 5. Save changes (push **OK** button) or rollback changes (push **Cancel** button).
- 6. After saving changes will be populated to **Measure Unit Groups** list (Picture 6).

## Removing measure unit group

 Select item Measure Unit Groups in menu Tools (Picture 2) or click icon on main toolbar.

- 2. Select measure unit groups from the list in window **M.U. Groups...** (Picture 6) you want to remove.
- 3. Push **Remove** button.
- 4. Read system message about removing groups (Picture 8):

| Questio | n 🛛 🛛                                   |
|---------|-----------------------------------------|
| 2       | Are you sure to remove selected groups? |
|         | Tak <u>N</u> ie                         |

Picture 8 System message about removing m.u. groups

- 5. Push **Yes** button to remove group or **No** to cancel removing.
- 6. Removed group will be also removed from **Measure Unit Groups** list (Picture 6).

System does not allow to remove referenced group (example message - Picture 9).

| Information |                                                                                                    |
|-------------|----------------------------------------------------------------------------------------------------|
| (į)         | Folowed items hasn't been removed because they are referenced by other objects:<br><capacity></capacity> |
|             | OK                                                                                                    |

Picture 9 Information – removing a group is not allowed

## New measure unit

- 1. Select item **Measure Units** menu **Tools** (Picture 2) or click icon on main toolbar.
- 2. Push Add button in window Measure Units... (Picture 10).

| 🔡 Me     | asure Units |    |                    |        |        |
|----------|-------------|----|--------------------|--------|--------|
|          | Name        |    | Group              | Used 🗠 |        |
|          | big copy    |    | greatness          | 0      | Add    |
|          | decagram    |    | mass               | 1      | Bemove |
|          | decilitre   |    | capacity           | 1      |        |
|          | dozen       |    | numerical streaght | 1      | Edit   |
|          | glass       |    | capacity           | 1      |        |
|          | gram        |    | mass               | 798    | -      |
|          | kilogram    |    | mass               | 1      |        |
|          | litre       |    | capacity           | 1      |        |
|          | mendel      |    | numerical streaght | 3      |        |
|          | middle copy |    | greatness          | 0      |        |
|          | ml          |    | capacity           | 28     |        |
|          | niece       |    | numerical streaght | 21     | 9      |
| <u> </u> |             |    |                    |        |        |
|          |             | ОК | Cancel             |        |        |

Picture 10 Window – Measure Units

3. In window **Measure Units Properties...** (Picture 11) input: name, and choose measure unit group (measure unit groups are managed by menu item **Tools/Measure Units Groups**)).

| 🖶 M.U. Properties 📃 🗖 🔀                                                             |
|-------------------------------------------------------------------------------------|
| Name:                                                                               |
| New m.u.                                                                            |
| M.U. Group:                                                                         |
| numerical strength (T)                                                              |
| numerical strength (T)<br>mass (T)<br>capacity (T)<br>greatness (N)<br>quantity (N) |
|                                                                                     |
| OK Cancel                                                                           |

## Picture 11 Window – Measure Unit Properties

- 4. Save changes (push **OK** button) or rollback changes (push **Cancel** button).
- 5. After saving changes will be populated to **Measure Unit** list (Picture 10).

## Modifying measure unit

1. Select item **Measure Units** menu **Tools** (Picture 2) or click icon on main toolbar.

- 2. Select a measure unit from the list in window **Measure Units...** (Picture 10) you want to change.
- 3. Push Edit button.
- In window M.U. Group Properties... (Picture 11) change data you want.
  For used measure unit you can change only name.
- 5. Save changes (push **OK** button) or rollback changes (push **Cancel** button).
- 6. After saving changes will be populated to **Measure Units** list (Picture 10).

## **Removing measure units**

- 1. Select item **Measure Units** menu **Tools** (Picture 2) or click icon on main toolbar.
- 2. Select measure units from the list in window **Measure Units...** (Picture 10) you want to remove.
- 3. Push **Remove** button.
- 4. Read system message about removing the measure units (Picture 12):

| Question | ı 🛛 🛛                                          |
|----------|------------------------------------------------|
| ?        | Are you sure to remove selected measure units? |
|          | Iak <u>Ni</u> e                                |

## Picture 12 System question about removing measure units

- 5. Push **Yes** button to remove selected items or **No** to cancel removing.
- 6. Removed units will be also removed from **Measure Units** list (Picture 10).

System does not allow removing referenced group (example message - Picture 9).

## New conversion (transition)

- 1. Select item **Measure Units** menu **Tools** (Picture 2) or click icon on main toolbar.
- 2. Push Add button in window Conversions... (Picture 13)

| 🖶 Conversions. |        |          |         |
|----------------|--------|----------|---------|
| From m.u.      | Tom.u. | Quantity |         |
| decagram       | gram   | 10       | Add     |
| decilitre      | ml     | 10       | Bemove  |
| dozen          | piece  | 12       | Tienove |
| glass          | ml     | 250      | Edit    |
| kilogram       | gram   | 1000     |         |
| litre          | ml     | 1000     |         |
| mendel         | piece  | 15       |         |
| pile           | mendel | 5        |         |
| small glass    | ml     | 200      |         |
| spoon          | ml     | 15       |         |
| tea spoon      | ml     | 5        |         |
|                |        |          |         |
|                |        |          |         |
|                |        | Cancel   |         |
|                |        | Carloor  | .:      |

**Picture 13 Window – Conversions** 

3. In window **Conversion Properties...** (Picture 14) input conversion definition: from what and to what measure unit conversion is defined and factor defining how much source m.u. is in destinated m.u.

| 💀 Conversion Properties 🔳 🗖 🔀 |   |  |
|-------------------------------|---|--|
| One m.u.                      |   |  |
| tea spoon                     | ~ |  |
| is <mark>þ</mark>             |   |  |
| ml                            | ~ |  |
| OK Cancel                     |   |  |

## **Picture 14 Window – Conversion Properties**

- 6. Save changes (push **OK** button) or rollback changes (push **Cancel** button).
- 4. After saving changes will be populated to **Conversions** list (Picture 13).

If you choose a measure unit form no conversion is possible system will show proper message (Picture 15).

| Informa | tion 🔀                                                        |
|---------|---------------------------------------------------------------|
| 8       | There is no possible conversion from measure unit: decilitre! |
|         | ОК                                                            |

Picture 15 System information about that no conversion is posible to define from source m.u.

## **Modifying conversion**

- 1. Select item **Measure Unit Conversions** menu **Tools** (Picture 2) or click icon on main toolbar.
- 2. Select a conversion from the list in window **Conversions...** (Picture 13) you want to change.
- 3. Push Edit button.
- 4. In window **Conversion Properties...** (Picture 14) change conversion factor (field **is**).
- 7. Save changes (push **OK** button) or rollback changes (push **Cancel** button).
- 5. After saving changes will be populated to **Conversions** list (Picture 13).

## **Removing conversions**

- 1. Select item **Measure Unit Conversions** menu **Tools** (Picture 2) or click icon on main toolbar.
- 2. Select conversion from the list in window **Conversions...** (Picture 10) you want to remove.
- 3. Push **Remove** button.
- 4. Read system message about removing the conversions (Picture 16).

| Questio | n 🛛 🔀                                  |
|---------|----------------------------------------|
| ?       | Are you sure to remove selected items? |
|         | <u>I</u> ak <u>N</u> ie                |

#### Picture 16 System question about removing conversions

- 5. Push Yes button to remove selected items or No to cancel removing.
- 6. Removed units will be also removed from **Conversions** list (Picture 13).

System does not allow removing referenced conversions (in saved or temporary data).

## **I**NSULIN **R**ATIOS

**Insulin Ratio** defines insulin doses quantity which has to be applied for one **Carbohydrate Unit** (CU) or one **Fat Protein Unit** (FPU). The factor is defineg for each patient individually.

## **Defining factors**

- 1. Select item Insulin Ratios menu Options (Picture 3).
- 2. Push Add button in window Insulin Ratios... (Picture 17).
- 3. In window **Properties...** (Picture 18) input: begin time and factor value (the value takes effect from begin time to the next begin time; first begin time is midnight value 1, last begin time is also midnight the day after).
- 4. Save changes (push **OK** button) or rollback changes (push **Cancel** button).
- 5. After saving changes will be populated to **Insulin Ratios** list (Picture 17).

| 🔡 Ins   | ulin Rati | os       |        |        |
|---------|-----------|----------|--------|--------|
| Insulin | Ratios Ta | ble      |        |        |
|         | From ti   | ∆ Factor |        | Add    |
|         | 00:02:00  | 1,2      |        | Edit   |
|         | 16:00:00  | 1,5      |        |        |
| _       | 10.00.00  | 1.7      |        | Remove |
|         |           |          |        |        |
|         |           |          |        |        |
|         |           |          |        |        |
|         |           |          |        |        |
|         |           |          |        |        |
|         |           |          |        |        |
|         |           |          |        |        |
| <       |           |          | >      |        |
|         |           | 01       |        |        |
|         |           | OK       | Cancel | J      |

Picture 17 Window – Insulin Ratios

| 💀 Properties |    |
|--------------|----|
| Begin time   |    |
|              |    |
| OK Cancel    | .: |

Picture 18 Window – Factor Properties

First (default) begin time: 00:00; default factor value 1. Defining begin time you can use keyboard or control 文.

## **Modifying factors**

- 1. Select item Insulin Ratios menu Options (Picture 3).
- 2. Select a factor from the list in window **Insulin Ratios...** (Picture 17) you want to change.
- 3. Push Edit button.
- 4. In window **Properties...** (Picture 18) change data you want.

Defining begin time you can use keyboard or control 😂.

- 7. Save changes (push **OK** button) or rollback changes (push **Cancel** button).
- 5. After saving changes will be populated to **Insulin Doses** list (Picture 17).

## **Removing factors**

- 1. Select item **Insulin Ratios** menu **Options** (Picture 3).
- 2. Select factors from the list in window **Insulin Ratios...** (Picture 17) you want to remove.
- 3. Push **Remove** button.
- 4. Read system message about removing factors (Picture 19).

| Questio | ı 🛛 🔀                                  |
|---------|----------------------------------------|
| 2       | Are you sure to remove selected items? |
|         | Iak <u>N</u> ie                        |

## Picture 19 System question about removing selected item(s)

- 5. Push Yes button to remove selected items or No to cancel removing.
- 6. Removed factors will be also removed from **Insulin Ratios** list (Picture 17).

**D**IABETICS USER GUIDE

## PRODUCTS

Dietetic part of Diabetics application contains product database (grouped by categories). Each **product** has followed attributes: **calority**, **proteins** (in grams), **fat** (in grams), **carbohydrates** (in grams).

Other data is calculated and is based on above attributes: **carbohydrates units** (CU), **fat-proteins units** (FPU), CU + FPU, percentage rates etc.

Each product can be a part of a meal or/and a product pack(s).

## New product group

- 1. Click on tab **Products** in main window (Picture 1).
- 2. On the left side product groups' tree will appear.
- 3. Choose option **New** in context menu (Picture 20) or click **i** icon on the toolbar.

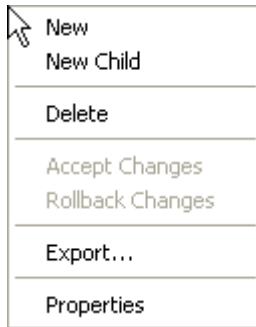

## Picture 20 Product/pack group context menu

4. Input new group name (Picture 21).

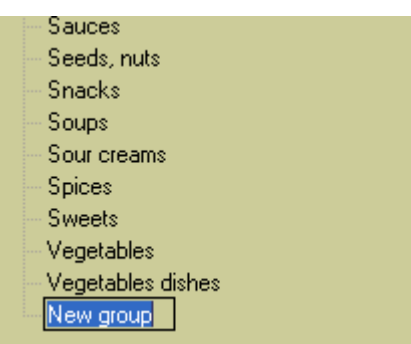

Picture 21 New product group

5. Accept changes – choose option **Accept Changes** (Picture 20) or click icon on the toolbar.

Rollback changes - choose option Rollback Changes (Picture 20) or click on

icon on the toolbar.

6. Accepted changes will be populated to product group tree.

## New child group

- 1. Select a group you want to create child group for (selected group will be a parent).
- 2. Choose option **New Child** in context menu (Picture 20) or click icon on the toolbar.

| Salades<br>Sauces<br>Seeds, nuts |
|----------------------------------|
| - Snacks                         |
| - Soups                          |
| New group                        |
| - Sour creams                    |
| - Spices                         |
|                                  |

## Picture 22 Addin new child group

- 3. Input new child group name (Picture 22).
- 4. Accept changes choose option **Accept Changes** (Picture 20) or click on icon on the toolbar.

<u>OR</u>

Rollback changes – choose option **Rollback Changes** (Picture 20) or click icon on the toolbar.

5. Accepted changes will be populated to product group tree.

## **Removing selected product group**

- 1. Select a group on the hierarchy tree you want to remove.
- 2. Choose option **Delete** in context menu (Picture 20) or click icon on the toolbar or click key **Delete** on the keyboard.
- 3. Read and accept system message (Picture 19).
- 4. Accept changes choose option **Accept Changes** (Picture 20) or click on icon on the toolbar.

## <u>OR</u>

Rollback changes – choose option **Rollback Changes** (Picture 20) or click icon on the toolbar.

5. Accepted changes will be populated to product group tree.

Removing a group means only removing relation between the group and group products. After removing the group their product will be marked as ungrouped (will be put to artificial group named: **Ungrouped**). Removing a group causes removing all subgroups.

## Modifying product group

- 1. Select a group on the hierarchy tree you want to modify.
- 2. Choose option **Properties** in context menu (Picture 20) or click icon on the toolbar or double click on the selected group.
- 3. Change group name in the window **Group Properties...** (Picture 23).

| 🖶 Group Properties |      |
|--------------------|------|
| Name:              |      |
| Bread              |      |
|                    |      |
|                    |      |
|                    |      |
|                    |      |
|                    |      |
|                    |      |
|                    |      |
| OK Ca              | ncel |

## Picture 23 Window – Product/pack properties

- 4. Save changes (push **OK** button) or rollback changes (push **Cancel** button).
- 5. Accept changes choose option **Accept Changes** (Picture 20) or click icon on the toolbar.

<u>OR</u>

Rollback changes - choose option Rollback Changes (Picture 20) or click on

icon on the toolbar.

6. Accepted changes will be populated to product group tree.

## **Exporting product group**

- 1. Select a group on the hierarchy tree you want to remove.
- 2. Choose option **Export...** in context menu (Picture 20) or click icon on the toolbar.
- 3. See the system message to get know where io data file for exported group is located (Picture 24).

| Informa | tion 🔀                                                                                                |
|---------|----------------------------------------------------------------------------------------------------|
| (į)     | Export to file: C:\Program Files\Smart bits\Diabetics\io\Product groups 22_07_2007 14_19_40.dio done. |
|         | ОК                                                                                                    |

## Picture 24 System message – io file location for exported group

4. Exported data will be saved to a file in C:\Program Files\Smart

bits\Diabetics - en\io directory.

Export file will contain all data necessary to import exported data into empty database. Before export system checks database consistence and if not – will inform about it: (see – Picture 25).

| Changed | Changed data 🔀                                                                                      |  |  |  |
|---------|----------------------------------------------------------------------------------------------------|--|--|--|
| (į)     | There are data changes! Before operation accept or rollback the changes. Data changed in: products. |  |  |  |
|         | ОК                                                                                                  |  |  |  |

## Picture 25 System message – inconsistant database state

It is possibile to import products from a io file (own or from other users) - see: Importing products

## Selecting product in a product group

- 1. Select **Products** tab in the main window (Picture 1).
- 2. Select a group on the hierarchy tree which products you want to view.

You can quickly navigate to a group by clikcking their first letters on the keyboard.

- 3. Click **Products of Group** button or doubleclick on the selected group.
- 4. Products area will contain product data from selected product group.

## **Defining new product**

1. Choose option **New Product** in context menu (Picture 26) or click icon on the toolbar in product area (Picture 1).

| Add to Meal         |
|---------------------|
| Add to Current Pack |
| Сору                |
| Duplicate           |
| New Product         |
| Delete              |
| Accept Changes      |
| Rollback Changes    |
| Export              |
| Properties          |

## Picture 26 Products – context menu

- 2. In **Product Properties...** (Picture 27) window:
  - a. in **Basic** tab input product name (and optionally description),
  - b. in **Data** tab input: Kcal, proteins, fat, carbo-hydrates and optionally undirect transitions data,
  - c. in **Group** tab classify the product to proper product group.

| 🔡 Proc    | luct Pr | operti | es           |            |
|-----------|---------|--------|--------------|------------|
| Basic     | Data    | Group  | Calculations | References |
| Name:     |         |        |              |            |
| New pro   | duct    |        |              |            |
| Descripti | on:     |        |              |            |
|           |         |        |              |            |
|           |         |        |              |            |
|           |         |        |              |            |
|           |         |        |              |            |
|           |         |        |              |            |
|           |         |        |              |            |
|           |         |        |              |            |
|           |         |        |              |            |
|           |         | ОК     | Cance        |            |
|           |         |        |              |            |

Picture 27 Window – Product properties

- 3. Save changes (push **OK** button) or rollback changes (push **Cancel** button).
- 4. Accept changes choose option **Accept Changes** (Picture 26) or click icon on the toolbar.

<u>OR</u>

Rollback changes - choose option Rollback Changes (Picture 26) or click on

icon on the toolbar.

5. Accepted changes will be populated to product database. New product can be used to define meal and product packs.

Data in tabs: **Calculations** and **Usage** is automatically resolved. Calculations are made base on data defined in **Data** tab. Usage data are resolved base on product references in meal and product packs.

## **Removing product data**

- 1. Select a product (at least one) on the product area (Picture 1) you want to remove.
- 2. Choose option **Delete** in context menu (Picture 26) or click **Delete** icon on the toolbar or click **Delete** key on the keyboard.
- 3. Read and accept system message (Picture 19).
- 4. Save changes (push **OK** button) or rollback changes (push **Cancel** button).
- 5. Accept changes choose option **Accept Changes** (Picture 26) or click icon on the toolbar.

<u>OR</u>

Rollback changes - choose option Rollback Changes (Picture 26) or click on

icon on the toolbar.

6. Accepted changes will be populated to product database. New product can be used to define meal and product packs.

Removing a product will also remove all references to the product (in meal and product packs).

## Modifying product data

- 1. Select a product (at least one) on the product area (Picture 1) you want to modify.
- 2. Choose option **Properties** in context menu (Picture 26) or click icon on the toolbar or double-click on the selected product.
- 3. In **Product Properties...** (Picture 27) window:
  - a. in **Basic** tab change product name (and optionally description),

- b. in **Data** tab change: Kcal, proteins, fat, carbo-hydrates and optionally undirect transitions data,
- c. in **Group** tab classify the product to other product group.
- 4. Save changes (push **OK** button) or rollback changes (push **Cancel** button).
- 5. Accept changes choose option **Accept Changes** (Picture 26) or click icon on the toolbar.

<u>OR</u>

Rollback changes - choose option Rollback Changes (Picture 26) or click on

icon on the toolbar.

6. Accepted changes will be populated to product database. Modified product can be used to define meal and product packs.

## **Product measure units conversions (undirect/related)**

- Push button Transitions in Data tab in Product Properties... window (Picture 27) for a product you want to define direct conversions.
- In window Conversions... you can manage direct conversions for the product (Add, Remove or Edit). Managing rules are the same as for measure direct conversions). See: New conversion (transition), Modifying conversion and Removing conversions.
- 3. Save changes (push **OK** button) or rollback changes (push **Cancel** button).
- 4. Accepted changes will be populated to product properties and can be used to define meal and product packs.

| 🖶 Convers | sions    |                          |          |        |
|-----------|----------|--------------------------|----------|--------|
| Fron      | n m.u.   | Tom.u.                   | Quantity | Add    |
|           | 🖶 Con    | version Properties 💶 🗖 🔀 |          | Remove |
|           | One m.u  | L                        |          | Edit   |
|           | big copy | y 🔽                      |          |        |
|           | is 2     | 200                      |          |        |
|           | gram     | <u> </u>                 |          |        |
|           | (        | OK Cancel                |          |        |
|           |          | ***                      |          |        |
|           |          | OK Cancel                |          | :      |

Picture 28 Defining new undirect conversion for a product

During defining new conversion system checks their consistence and informs about error or potential anomalies (Picture 29, Picture 30)

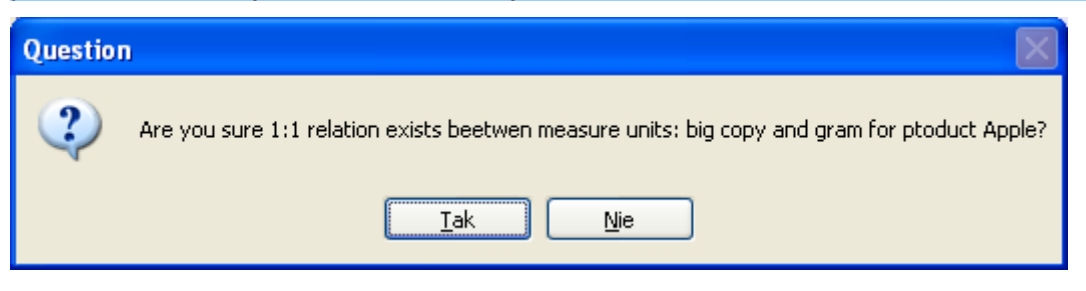

Picture 29 System question about detected potential anomaly

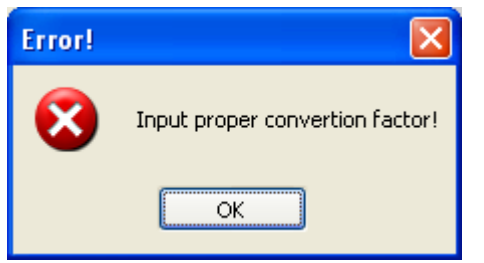

Picture 30 System message about invalid conversion factor

## **Duplicating product**

If you want to create a product similar to already existing in database, use **Duplicate** function.

- 1. In products area (Picture 1) select product you want to duplicate.
- 2. Choose option **Duplicate** in context menu (Picture 26) or click icon on the toolbar.

Warning: to duplicate a product it have to be accepted (it must not be temporary).

- Temporary product will be created with the same attributes as original one, with name suffix – to provide unique new name. New product will be added to product list (at last position) and selected.
- 4. Open product properties window and modify any data you want, to differ it from the original one.
- 5. Save changes (push **OK** button) or rollback changes (push **Cancel** button).
- 6. Accept changes choose option **Accept Changes** (Picture 26) or click icon on the toolbar.

<u>OR</u>

Rollback changes - choose option Rollback Changes (Picture 26) or click on

icon on the toolbar.

7. Accepted changes will be populated to product database. New product can be used to define meal and product packs.

## **Exporting selected products**

- 1. In products area (Picture 1) select product(s) you want to export.
- 2. Choose option **Export...** in context menu (Picture 26) or click icon on the toolbar.
- 3. See the system message to get know where io data file for exported product(s) is located (Picture 31).

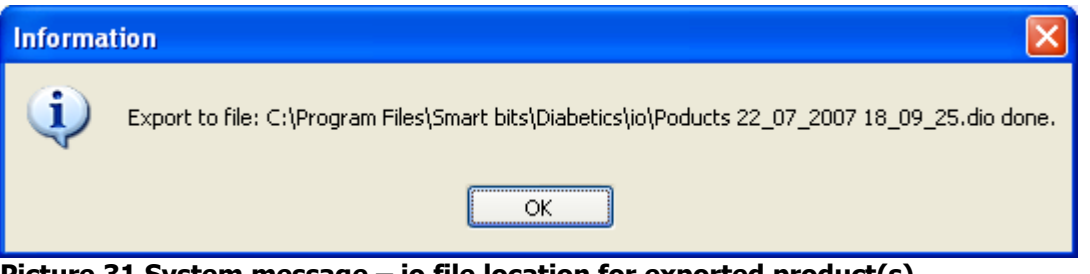

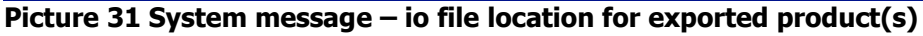

 Exported data will be saved to a file in C:\Program Files\Smart bits\Diabetics - en\io directory.

Export file will contain all data necessary to import exported data into empty database. Before export system checks database consistence and if not – will inform about it: (see – Picture 25).

It is possibile to import products from a io file (own or from other users) - see: Importing products.

## PACKS

Product packs can contain any products and/or other product packs (called inner packs). Packs can be a part of meal or can be defined from a meal.

Packs are powerful elements – they can define any complex meal and later using it as a whole or any part.

## New pack group

- 1. Click on tab **Packs** in main window (Picture 1).
- 2. On the left side pack groups' tree will appear.
- 3. Choose option **New** in context menu (Picture 20) or click **i**con on the toolbar.
- 4. Input new group name (Picture 32).

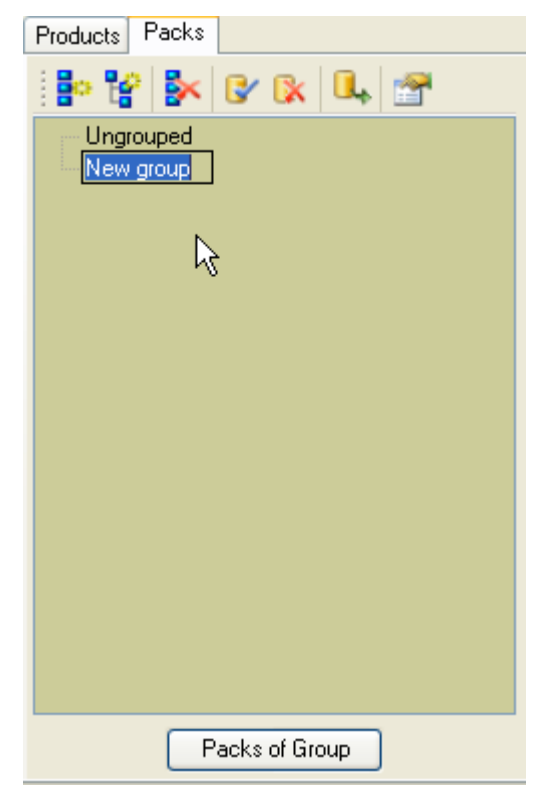

Picture 32 New pack group

5. Accept changes – choose option **Accept Changes** (Picture 20) or click icon on the toolbar.

<u>OR</u>

Rollback changes - choose option Rollback Changes (Picture 20) or click on

icon on the toolbar.

6. Accepted changes will be populated to pack group tree.

## New child group

- 1. Select a group you want to create child group for (selected group will be a parent).
- 2. Choose option **New Child** in context menu (Picture 20) or click icon on the toolbar.
- 3. Input new child group name (Picture 32).
- 4. Accept changes choose option **Accept Changes** (Picture 20) or click on icon on the toolbar.

<u>OR</u>

Rollback changes – choose option **Rollback Changes** (Picture 20) or click icon on the toolbar.

5. Accepted changes will be populated to product group tree.

## **Removing selected pack group**

- 1. Select a group on the hierarchy tree you want to remove.
- 2. Choose option **Delete** in context menu (Picture 20) or click icon on the toolbar or click key **Delete** on the keyboard.
- 3. Read and accept system message (Picture 19).
- 4. Accept changes choose option **Accept Changes** (Picture 20) or click on icon on the toolbar.

<u>OR</u>

Rollback changes – choose option **Rollback Changes** (Picture 20) or click icon on the toolbar.

5. Accepted changes will be populated to produkt group tree.

Removing a group means only removing relation between the group and group packs. After removing the group their packs will be marked as ungrouped (will be put to artificial group named: **Ungrouped**).

Removing a group causes removing all subgroups.

## Modifying pack group

- 1. Select a group on the hierarchy tree you want to modify.
- 2. Choose option **Properties** in context menu (Picture 20) or click icon on the toolbar or double click on the selected group.
- Change group name in the window Group Properties... (Picture 23) zmień nazwę grupy produktów.
- 4. Save changes (push **OK** button) or rollback changes (push **Cancel** button).
- 5. Accept changes choose option **Accept Changes** (Picture 20) or click icon on the toolbar.

<u>OR</u>

Rollback changes - choose option Rollback Changes (Picture 20) or click on

icon on the toolbar.

6. Accepted changes will be **populated** to pack group tree.

## **Exporting pack group**

- 1. Select a group on the hierarchy tree you want to remove.
- 2. Choose option **Export...** in context menu (Picture 20) or click icon on the toolbar.
- 3. See the system message to get know where io data file for exported group is located (Picture 31).

| Information                                                     |                                                                                                    |  |  |  |
|-----------------------------------------------------------------|----------------------------------------------------------------------------------------------------|--|--|--|
| (į)                                                             | Export to file: C:\Program Files\Smart bits\Diabetics\io\Pack groups 22_07_2007 19_34_13.dio done. |  |  |  |
|                                                                 | ОК                                                                                                 |  |  |  |
| Picture 33 System message – io file location for exported group |                                                                                                    |  |  |  |

 Exported data will be saved to a file in C:\Program Files\Smart bits\Diabetics - en\io directory.

Export file will contain all data necessary to import exported data into empty database. Before export system checks database consistence and if not – will inform about it: (see – Picture 25). It is possibile to import packs from a io file (own or from other users) - see: Importing pack group).

## Selecting product in a pack group

- 1. Select **Packs** tab in the main window (Picture 1).
- 2. Select a group on the hierarchy tree which packs you want to view.

You can quickly navigate to a group by clikcking their first letters on the keyboard.

- 3. Click **Packs of Group** button or doubleclick on the selected group.
- 4. Packs area will contain product data from selected pack group.

## **Defining new pack**

1. Choose option **New Pack** in context menu (Picture 34) or click <sup>1</sup>/<sub>2</sub> icon on the toolbar in pack area (Picture 1).

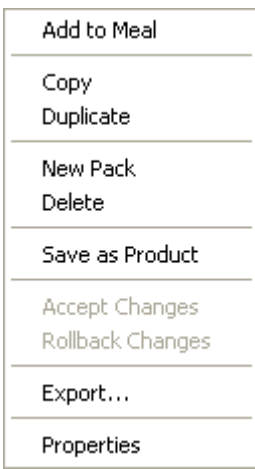

## Picture 34 Packs – context menu

- 2. In **Pack Properties...** (Picture 35) window:
  - a. in **Basic** tab input pack name (and optionally description),
  - b. in tab Group classify the pack to proper pack group,
  - c. in bottom-right screen area you can add any pack product or inner pack (see: Defining pack content),
  - d. in **Calculations** tab system displays summary calculations for pack components.

| 🖶 Pack Properties              |     |  |  |
|--------------------------------|-----|--|--|
| Basic Group Calculations       |     |  |  |
| Name:                          |     |  |  |
| Sandwich with butter and onion |     |  |  |
| Description:                   |     |  |  |
|                                |     |  |  |
| OK Can                         | cel |  |  |

Picture 35 Window – Pack properties

- 3. Save changes (push **OK** button) or rollback changes (push **Cancel** button).
- 4. Accept changes choose option **Accept Changes** (Picture 34) or click icon on the toolbar.

<u>OR</u>

Rollback changes - choose option Rollback Changes (Picture 34) or click on

icon on the toolbar.

5. Accepted changes will be populated to pack database. New pack can be used to define meal and product packs as an inner pack.

Data in tab **Calculations** is automatically resolved. Calculations are made base on data defined in inner products and packs.

## **Removing pack data**

- 1. Select a pack (at least one) on the pack area (Picture 1) you want to remove.
- 2. Choose option **Delete** in context menu (Picture 34) or click **Delete** icon on the toolbar or click **Delete** key on the keyboard.
- 3. Read and accept system message (Picture 19).
- 4. Save changes (push **OK** button) or rollback changes (push **Cancel** button).
- 5. Accept changes choose option **Accept Changes** (Picture 34) or click icon on the toolbar.

<u>OR</u>

Rollback changes - choose option Rollback Changes (Picture 34) or click on

icon on the toolbar.

7. Accepted changes will be populated to pack database.

Removing a pack will also remove all references to the pack (in meal and other packs).

## Modifying pack data

- 1. Select a pack (at least one) on the pack area (Picture 1) you want to modify.
- 2. Choose option **Properties** in context menu (Picture 34) or click icon on the toolbar or doubleclick on the selected pack.
- 3. In **Pack Properties...** (Picture 35) window:
  - a. in **Basic** tab change product name (and optionally description),
  - b. in tab Group classify the product to other product group,
  - c. in bottom-right screen area you can add, change or remove any pack product or inner pack (see: Defining pack content, Modifying pack content and Removing pack components).
- 4. Save changes (push **OK** button) or rollback changes (push **Cancel** button).
- 5. Accept changes choose option **Accept Changes** (Picture 34) or click icon on the toolbar.

<u>OR</u>

Rollback changes - choose option Rollback Changes (Picture 34) or click on

icon on the toolbar.

6. Accepted changes will be populated to pack database. Modified pack can be used to define meal and other product packs.

## **Defining pack content**

- 1. Select a pack (at least one) on the pack area (Picture 1) you want to define content.
- In bottom-right screen part select Pack Content tab (Picture 36) and Products tab (in top part).
| Proc | Products Inner Packs                                     |      |              |  |             |  |  |
|------|----------------------------------------------------------|------|--------------|--|-------------|--|--|
|      | Products of current pack: Sandwich with butter and onion |      |              |  |             |  |  |
| 43   | Quantity                                                 | M.U. | Name         |  |             |  |  |
| 12   | 100                                                      | gram | Graham tost  |  | $\triangle$ |  |  |
|      | 100                                                      | gram | Cheese Gouda |  | 8<br>8      |  |  |
| X    |                                                          |      |              |  | õ           |  |  |
|      |                                                          |      |              |  | onte        |  |  |
| Σ    |                                                          |      |              |  | U           |  |  |
|      |                                                          |      |              |  | ~           |  |  |
|      |                                                          |      |              |  |             |  |  |
|      |                                                          |      | <u>,</u>     |  |             |  |  |
|      |                                                          |      | 2            |  |             |  |  |
|      |                                                          |      |              |  |             |  |  |
|      |                                                          |      |              |  |             |  |  |
|      |                                                          |      |              |  |             |  |  |

Picture 36 Pack content area - products

- 3. Go to the product area and select a product(s) (at least one) (Picture 1) you want to add to the pack.
- 4. Choose option Add to Current Pack in context menu (Picture 34) or click icon on the toolbar.
- 5. Define product quantity in the pack (window will appear for each selected product separately) in window (Picture 37):

| 🖶 Product Quantity 📃 🗖 🔀 |      |   |  |  |  |  |
|--------------------------|------|---|--|--|--|--|
| Quantity:                |      |   |  |  |  |  |
| 100                      | gram | * |  |  |  |  |
| Cheese Gouda             |      |   |  |  |  |  |
| OK Cancel                |      |   |  |  |  |  |

Picture 37 Window – product quantity

- 6. Save changes (push **OK** button) or rollback changes (push **Cancel** button).
- (Similarly you can add inner packs) Go to pack area and select a pack/packs (Picture 1) you want to add to content and replay above steps or
- In bottom-right screen part select Pack Content tab (Picture 36) and Inner Packs (in top part).

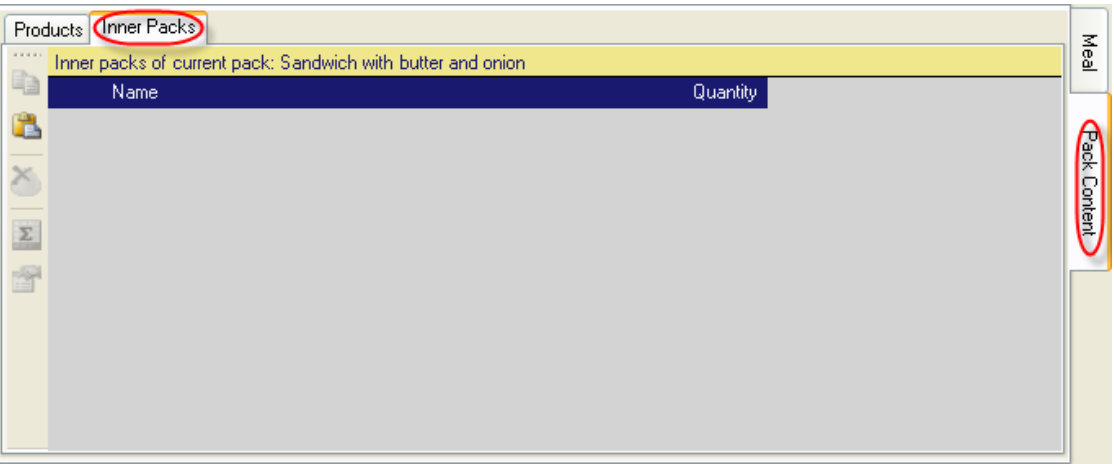

Picture 38 Pack content area – inner packs

- 9. Choose option **Paste** in context menu (Picture 40) or click icon on the toolbar.
- 10. Define inner pack quantity in the pack (window will appear for each selected inner pack separatelly) in window (Picture 39):

| 🔜 Pack Quantity                              | _ 🗆 🗙  |
|----------------------------------------------|--------|
| Quantity <mark> 1</mark><br>Butter and onion | 2 A    |
| ОК                                           | Cancel |

#### Picture 39 Window – inner pack quantity

- 11. Save changes (push **OK** button) or rollback changes (push **Cancel** button).
- 12. Accept changes choose option **Accept Changes** (Picture 34) or click icon on the toolbar.

<u>OR</u>

Rollback changes - choose option Rollback Changes (Picture 34) or click on

icon on the toolbar.

13. Accepted changes will be populated to pack database. Defined pack can be used to define meal and other product packs.

From window **Product Quantity** – you can go to the window **Product Properties** (Picture 27) – by clcking on icon  $\square$ .

From window **Pack Quantity** – you can go to the window **Pack Properties** (Picture 35) – by clcking on icon

### Modifying pack content

- 1. Select a pack (at least one) on the pack area (Picture 1) you want to modify content.
- 2. In bottom-right screen part select **Pack Content** tab (Picture 36).
- 3. Choose product or inner pack you want to modify.
- 4. Choose option **Properties** in context menu (Picture 40) or click icon on the toolbar or doubleclick on the pack component.

| <b>Copy</b><br>Paste |  |
|----------------------|--|
| Delete               |  |
| Calculations         |  |
| Properties           |  |

## Picture 40 Pack Content – Context Menu

- 5. Change product quantity in window (Picture 37) or inner pack quantity in window (Picture 39).
- 6. Save changes (push **OK** button) or rollback changes (push **Cancel** button).
- 7. In pack area (Picture 1):

Accept changes – choose option Accept Changes (Picture 34) or click  $\blacksquare$  icon on the toolbar.

#### <u>OR</u>

Rollback changes - choose option Rollback Changes (Picture 34) or click on

icon on the toolbar.

8. Accepted changes will be populated to pack database. Modified pack can be used to define meal and other product packs.

### **Copying pack components**

- 1. Choose pack component(s) in the pack content area (Picture 36) wybierz which you want to copy.
- 2. Choose option **Copy** in context menu (Picture 40) or click icon on the toolbar.
- 3. Selected pack component(s) will be copied to Clipboard.

# **Pasting data from Clipboard**

1. After copying pack component(s) to Clipboard choose option **Paste** in context

menu (Picture 40) or click 🖾 icon on the toolbar.

- 2. Copied pack components will be added to the pack.
- 3. In the pack area (Picture 1):

Accept changes – choose option **Accept Changes** (Picture 34) or click icon on the toolbar.

<u>OR</u>

Rollback changes - choose option Rollback Changes (Picture 34) or click on

icon on the toolbar.

4. Accepted changes will be populated to pack database. Modified pack can be used to define meal and other product packs.

### **Removing pack components**

- 1. Choose pack component(s) in the pack content area (Picture 36) which you want to remove.
- 2. Choose option **Delete** in context menu (Picture 40) or click icon on the toolbar or click **Delete** key on the keyboard.
- 3. Read and accept system message (Picture 19).
- 4. In pack area (Picture 1):

Accept changes – choose option Accept Changes (Picture 34) or click icon on the toolbar.

<u>OR</u>

Rollback changes - choose option Rollback Changes (Picture 34) or click on

icon on the toolbar.

5. Accepted changes will be populated to pack database.

#### Viewing pack components calculation data

1. Choose pack component(s) in the pack content area (Picture 36) which you want to view calculation data.

- 2. Choose option **Calculations** in context menu (Picture 40) or click icon on the toolbar.
- 3. Detailed calculations for selected pack component will be shown (Picture 41).

| Value |
|-------|
| 232   |
| 50    |
| 7,5   |
| 1,2   |
| 5     |
| 0,5   |
| 5,5   |
| 7,7   |
| 7     |
|       |

**Picture 41 Pack component calculations** 

# **Duplicating pack**

If you want to create a pack similar to already existing in database, use **Duplicate** function.

- 7. In packs area (Picture 1) select pack you want to duplicate.
- 8. Choose option **Duplicate** in context menu (Picture 34) or click icon on the toolbar.

Warning: to duplicate a pack it have to be accepted (it must not be temporary).

- Temporary pack will be created with the same attributes as original one, with name suffix – to provide unique new name. New pack will be added to pack list (at last position) and selected.
- 10. Open pack properties window and modify any data you want, to differ it from the original one.
- 11. Save changes (push **OK** button) or rollback changes (push **Cancel** button).
- 12. Accept changes choose option **Accept Changes** (Picture 34) or click icon on the toolbar.

<u>OR</u>

Rollback changes - choose option Rollback Changes (Picture 34) or click on

icon on the toolbar.

8. Accepted changes will be populated to pack database. New pack can be used to define meal and product packs.

# Creating product from pack

This function will be useful if using a pack is more natural in measure units than in pack parts or quantities.

A cake will be good example. Lets make a pack containing all product (or sub packs) needed to bake the cake. It is easier to use (and more precious) the cake in compositions giving its weight than as n-th part of the whole cake.

- 1. In packs area (Picture 1) select pack you want to create new product based on.
- 2. Choose option **Save as Product** in context menu (Picture 34) or click <sup>1</sup> icon on the toolbar.

Warning: to save a pack as product it has to be accepted (it must not be temporary).

| Pac   | ks matching     | g search ci         | riteria        |             |
|-------|-----------------|---------------------|----------------|-------------|
|       | Name            |                     |                | Description |
| •     | Apple-pi        | e                   |                |             |
|       |                 |                     |                |             |
|       |                 |                     |                |             |
|       | 🔜 New           | Product             | from Pack 🔳 🗖  |             |
|       | One pac<br>of 2 | k consists:<br>2850 | 1              |             |
|       | gram            | 2                   | 🗸 units        |             |
|       | Create n        | ew produci          | t related to:  |             |
|       | J100            | 3                   | units          |             |
|       |                 | OK                  | Cancel         |             |
|       |                 |                     |                |             |
| luote | Lun - De        |                     |                |             |
| Jucis | Inner Pa        | CKS                 |                |             |
| Proc  | ducts of cu     | rrent pack:         | Apple-pie      |             |
|       | Quantiț         | у М.U.              | Name           |             |
|       | 1000            | gram                | Wheat flour    |             |
|       | 150             | gram                | Yolk of an egg |             |
|       | 400             | gram                | Sugar          |             |
|       | 300             | gram                | Margarine      |             |
|       | 1000            | gram                | Apple          |             |

Picture 42 Window - New Product from Pack...

3. Window **New Product from Pack...** will be opened (Picture 42), which allows you to input pack to product transformation data.

- 4. Input the whole pack measure unit quantity in field **1** (in our example it is cake components weight).
- 5. Input a measure unit in filed **2** used relative to field 1 quantity (in our example **gram**).
- Input new product measure unit base quantity in field 3 (in our example it is cake 100).
- 7. When you click **OK** button, new product properties window will be opened.

| 💀 Product Properties 📃 🗖 🔀                                                                                                    |
|----------------------------------------------------------------------------------------------------|
| Basic Data Group Calculations References                                                                                                    |
| Name:                                                                                                    |
| Apple-pie                                                                                                    |
| Description:                                                                                                    |
| Based on pack: Apple-pie                                                                                                    |
| OK Cancel                                                                                                    |
|                                                                                                    |
| 🖶 Product Properties                                                                                                    |
| Basic Data Group Calculations References                                                                                                    |
| Basic Data Group Calculations References<br>KCal: 291,3                                                                                                    |
| Product Properties     Data Group Calculations References     KCal: 291,3     Proteins: 4,5                                                                 |
| Product Properties     Basic Data Group Calculations References     KCal: 291,3     Proteins: 4,5     Fat: 10.6                                             |
| Product Properties     Data Group Calculations References     KCal: 291,3     Proteins: 4,5     Fat: 10,6     Carbohydrates: 45,8                           |
| Product Properties     Basic Data Group Calculations References     KCal: 291,3     Proteins: 4,5     Fat: 10,6     Carbohydrates: 45,8     Refers 100 gram |
| Product Properties Basic Data Group Calculations References KCal: 291,3 Proteins: 4,5 Fat: 10,6 Carbohydrates: 45,8  Refers 100 gram Transitions            |

- 8. Change any of followed product data: name, description, group and press **OK** button.
- New product will be created (and accepted) with data calculated from base pack (and inputted in New Product from Pack... window) (Picture 42). The product will be added at the end of product list.

### **Exporting selected packs**

- 1. In packs area (Picture 1) select pack(s) you want to export.
- 2. Choose option **Export...** in context menu (Picture 34) or click icon on the toolbar.
- 3. See the system message to get know where io data file for exported pack(s) is located (Picture 43).

| Information |                                                                                              |  |  |  |
|-------------|----------------------------------------------------------------------------------------------|--|--|--|
| <b>(</b>    | Export to file: C:\Program Files\Smart bits\Diabetics\io\Packs 29_07_2007 11_46_05.dio done. |  |  |  |
|             | ОК                                                                                           |  |  |  |

Picture 43 System message – io file location for exported pack(s)

 Exported data will be saved to a file in C:\Program Files\Smart bits\Diabetics - en\io directory.

Export file will contain all data necessary to import exported data into empty database. Before export system checks database consistence and if not – will inform about it: (see – Picture 25).

It is possibile to import products from a io file (own or from other users) - see: Importing packs).

# MEAL

# **Defining meal**

Meal consists of product(s) or/and pack(s).

Goal of **meal** area is to give easy and fast mechanism for calculating data for food you have just eaten (ate recently or you are going to eat) and archive them for further analizing. Calculated data can be used to control insulin pump or direct insulin injection.

Meal area is positioned in the bottom (Picture 44):

(1) Meal calculations – summary calculation data for all meal content products and packs:

✓ Products and packs features (Kcal, carbohydrates, proteins, fat),

✓ Data for insulin pump (CU – carbohydrate units, FPU – fat protein units, CU + FPU – units sum, TID – total insulin dose, BN (Normal) – bolus normal, BS (Square) – bolus square, Duration – duration time of square bolus.

(Square) – bolus square, Duration – duration time of square bolus.

Calculations are solved according to meal content last modification time. They can be resolved for other moment using control:

Time: 23:48 - Vow

**Now** button allows to resolve calculations for current time. Solving refers to to-carb insulin ratio (which time related factor).

(2) Meal content – meal content elements:

Product tab – meal products,

✓ Innter Packs tab – meal subpacks.

For each meal inner product or pack row in columns: CU and FPU adequate units are displayed (with 1 point after dot accuracy)

| Feature                           | Value        | Produ    | cts Inner Pac   | ks   |              |                  | <br>र  |
|-----------------------------------|--------------|----------|-----------------|------|--------------|------------------|--------|
| KCal                              | 501,8        | ····· F  | Products of mea | al   |              |                  | ea     |
| Carbohydrates (g)<br>Proteins (g) | 50,2<br>21.6 |          | Quantity        | M.U. | Name         |                  | _      |
| Fat (n)                           | 25           | 1 (B. )  | 100             | gram | Graham tost  | Moal content (2) |        |
| Maal                              |              |          | 50              | gram | Cheese Gouda |                  | Pac    |
| F Mear                            |              | 2        | 15              | gram | Extra butter |                  | ő      |
| calculations (1)                  |              | Ĩ        |                 |      |              |                  | ontent |
| BS (Square)                       | 4,3          |          |                 |      |              |                  |        |
| Duration (h)                      | 5            |          |                 |      |              |                  |        |
|                                   |              |          |                 |      |              |                  |        |
|                                   |              | <u> </u> |                 |      |              |                  |        |
| <                                 | >            | »        |                 |      |              |                  |        |

#### Picture 44 Main window – meal area (products)

| Feature           | Value | Products Inner Packs                                                                                                    |          | ₹   |
|-------------------|-------|----------------------------------------------------------------------------------------------------|----------|-----|
| KCal              | 484,9 | Inner packs of current pack: Breakfast - rolls, milk, and jam                                                                                                    |          | fea |
| Carbohydrates (g) | 28,9  | Name                                                                                                    | Quantity |     |
| Proteins (g)      | 20,5  |                                                                                                    | Quantity |     |
| Fat (g)           | 32,4  | Roll with butter and cheese                                                                                                    | 2        |     |
| CU                | 3     |                                                                                                    |          | ĕ   |
| FPU               | 3,5   | ×                                                                                                    |          | ž   |
| CU+FPU            | 6,5   | Sec. 19                                                                                                    |          | Ϋ́  |
| TID               | 6,5   |                                                                                                    |          | दि  |
| BN (Normal)       | 2,7   | Σ                                                                                                    |          | 7   |
| BS (Square)       | 3,9   |                                                                                                    |          |     |
| Duration (h)      | 5     | E Carlos de Carlos de Carl |          |     |
| <                 |       |                                                                                                    |          |     |

#### Picture 45 Main window – meal area (inner packs)

### Adding product to meal

- 1. Go to the product area and select a product(s) (at least one) (Picture 1) you want to add to the meal.
- 2. Choose option **Add to Meal** in context menu (Picture 26) or click <sup>3</sup> icon on the toolbar.
- 3. Define product quantity in meal (window will appear for each selected product separatelly) in window (Picture 37).
- 4. Save changes (push **OK** button) or rollback changes (push **Cancel** button).
- 5. Data related to selected product(s) will be shown in meal area (Picture 44).

Quantity is by default in product measure units. You can use any m.u. that can be directly converted from product base m.u. or undirectly converted from undirect conversions for the product.

From window **Product Quantity** – you can go to the window **Product Properties** (Picture 27) – by clcking on icon

System warn if you overdose maximum allowed carbohydrate and fat protein units sum (CU + FPU).

## Adding pack to meal

- 1. Go to pack area and select a pack(s) (Picture 1) you want to add to the meal.
- 2. Choose option Add to Meal in context menu (Picture 34) or click 🧐 icon on the toolbar.
- 3. Define inner pack quantity in meal (window will appear for each selected inner pack separatelly) in window (Picture 39).
- 4. Save changes (push **OK** button) or rollback changes (push **Cancel** button).
- 5. Data related to selected pack(s) will be shown in meal area (Picture 44).

From window **Pack Quantity** – you can go to the window **Pack Properties** (Picture 35) – by clcking on icon

System warns if you overdose maximum allowed carbohydrate and fat protein units sum (CU + FPU).

### Copying products and packs into meal

1. Go to product or pack area and select a pack(s) (Picture 1) you want to copy to the meal.

You can copy products and packs from any pack kontent or from the meal too.

- 2. Choose option **Copy** in meal area context menu or click icon on the toolbar.
- 3. Selected products or packs data will be Copie to Clipboard.

### Pasting data from Clipboard to meal

1. After copying product or pack data to Clipboard go to meal area and choose

option **Paste** (Picture 46) in meal area context menu or click icon on the toolbar.

| Copy<br>Paste                   |  |
|---------------------------------|--|
| Delete<br>Clear                 |  |
| Save as Pack<br>Save to Archive |  |
| Print                           |  |
| Calculations<br>Properties      |  |

Picture 46 Meal – context menu

2. Data related to selected pack(s) will be shown in meal area (Picture 44).

If you copy products or packs from product or pack area – pasting data case showing window for inputing quantity for each element (Picture 27 or Picture 35). In other cases such windows will not appear.

### Removing data from meal

- In meal area (Picture 44) in tab **Product** select product(s) or in tab **Inner Packs** select pack(s) you want to remove from the meal.
- 2. Choose option **Delete** in context menu (Picture 46) or click icon on the toolbar or push button **DELETE** on the keyboard.
- 3. Selected data will be removed from the meal.

### Removing all data from meal

1. In meal area (Picture 44) choose option Clear in context menu (Picture 46) or

| click 🎽 | icon on | the toolbar. |
|---------|---------|--------------|
|---------|---------|--------------|

2. All data from the meal will be removed (products and packs).

### Saving meal as pack

1. In meal area (Picture 44) choose option Save as Pack in context menu (Picture

46) or click 🔎 icon on the toolbar.

Input pack data: name, description (optional), pack group in window Pack
 Properties... (Picture 35).

System suggests new pack name base on meal content. Name consists of first 3 products or poack names (prior products). Name maximum length is 100. Each element name will have maximum 33 characters. If element name has more characters it will be shorten. Unused characters (if shorten) goes to next names.

- 3. Save changes (push **OK** button) or rollback changes (push **Cancel** button).
- 4. System will show a message with operation results (Picture 47).

| Informa | tion 🛛                |
|---------|-----------------------|
| (į)     | Operation successful. |
|         | ок                    |

Picture 47 System message – operation has been executed successfully

5. Meal data will be saved as pack and will be populated to pack list in **pack** area (Picture 1).

If you try to save a pack with a name that exists in pack database followed error message will be shown (Picture 48).

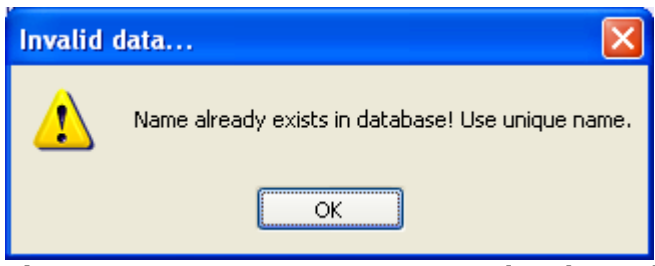

Picture 48 System message – name already used

### Saving meal to archive

1. In meal area (Picture 44) choose option **Save to Archive** in context menu

(Picture 46) or click 🏁 icon on the toolbar.

Input: eating moment (date and time), description in window Archive Properties... (Picture 49).

| 🛃 Archive Properties 📃 🗖 🔀              |
|-----------------------------------------|
| Eating time:                            |
| 29.07.2007 17:04:25 📚                   |
| Description:                            |
| Butter cream, Graham tost, Apple mousse |
| OK Cancel                               |

Picture 49 Window – archive properties

By default current date and time is proposed. You can modify it easily with buttons .

System suggests new pack name base on meal content.

Name consists of first 3 products or poack names (prior products). Name maximum length is 100. Each element name will have maximum 33 characters. If element name has more characters it will be shorten. Unused characters (if shorten) goes to next names.

3. Save changes (push **OK** button) or rollback changes (push **Cancel** button).

- 4. System will show a message with operation results (Picture 47).
- 5. Meal data will be save to the archive (see: Opening Archive, Searching data in archive, Removing archive items, Exporting data from archive, Reportig archive data, Executing report from exported archive file, Viewing archive item properties, Modifying archive item).

### **Reporting meal data**

1. In meal area (Picture 44) choose option Print in context menu (Picture 46) or

click 😐 icon on the toolbar.

2. Window **Report Viewer...** (Picture 68) will open.

To see detailed iformation about read: Saving report, Printing report, Report tree, Viewing report item calculations, Refreshing report data, Navigating between report pages, Searching report content.

### Viewing meal calculation data

- In meal area (Picture 44) in tab **Products** select product(s) or in tab **Inner Packs** select pack(s) which calculations data you want to view.
- 2. Choose option **Calculations** in context menu (Picture 46) or click icon on the toolbar.
- 3. Detailed calculations data foe selected elements will be shown (see example: Picture 41).

### Viewing quantity of eaten product or pack

- 1. In meal area (Picture 44) in tab **Product** select product or in tab **Inner Packs** select pack which quantity you want to view.
- 2. Choose option **Properties** in context menu (Picture 46) or click icon on the toolbar or double click on selected item.
- 3. Selected element quantity data will be shown (see examples: Picture 37, Picture 39).

### **Changing quantity of meal component**

1. In meal area (Picture 44) in tab **Product** select product or in tab **Inner Packs** select pack which quantity you want to change.

- 2. Choose option **Properties** in context menu (Picture 46) or click icon on the toolbar or double click on selected item.
- Change data in window: Product Quantity... (Picture 37) or Pack Quantity... (Picture 39).
- 4. Save changes (push **OK** button) or rollback changes (push **Cancel** button).
- 5. Changed data will be populated to meal content (in element lists and calculations).

# ARCHIVE

You can save data about eaten meals in the **archive**.

### **Opening Archive**

- 1. Select item **Archive** in menu **Tools** (Picture 2) or click icon on main toolbar.
- 2. Window Archive... (Picture 50) will be opened.

| 🔜 Archive                         |              |        |                                        |          |         |           |            |            |         |
|-----------------------------------|--------------|--------|----------------------------------------|----------|---------|-----------|------------|------------|---------|
| n from:                           |              |        | Archive items matching search criteria |          |         |           |            |            |         |
|                                   |              | 1      | Description                            |          | Date    |           | Modifie    | Ь          | State   |
| today                             | *            | B      | Butter cream, Graham tost, Apple       | mousse   | 2007-07 | 29 18:09: | 48 2007-07 | -29 18:09: | 47      |
| Soarch arch                       | nivo critori |        |                                        |          |         |           |            |            |         |
| Search arci                       | ive criteri  |        |                                        |          |         |           |            |            |         |
| days                              | ~            |        |                                        |          |         |           |            |            |         |
| O from period:                    |              | -      |                                        |          |         |           |            |            |         |
| from: 2007                        | -07-29 🔽     |        |                                        |          | Arc     | hive d    | lata ma    | atching    | J       |
| to: 2007                          | -07-29 🔽 🖷   | ų,     |                                        |          |         | S         | earch      | criteria   | a       |
|                                   |              |        |                                        |          |         |           |            |            |         |
|                                   |              |        |                                        |          |         |           |            |            |         |
| Period Time D                     | lays         |        |                                        |          |         |           |            |            |         |
| Seat                              | ch           |        |                                        |          |         |           |            |            |         |
|                                   |              |        | <                                      |          |         |           |            |            | >       |
| Feature                           | Value        | Currer | nt archive item details                |          |         |           |            |            |         |
| KCal                              | 742,4        |        | Name                                   | Quantity | M.U.    | KCal      | Proteins   | Fat        | Carbohy |
| Carbohydrates (g)<br>Protoine (g) | 19,3         |        | Butter cream                           | 100      | gram    | 659       | 1,1        | 73,5       | 1,1     |
| Fat (g)                           | 73,9         |        | Graham tost                            | 25       | gram    | 58        | 1,875      | 0,3        | 12,5    |
| CU                                | 2            |        | Apple mousse                           | 20       | gram    | 25,4      | 0,44       | 0,1        | 5,74    |
| Selected                          | archive ite  | m      |                                        |          |         |           |            |            |         |
| TI                                | calculatio   | nc     |                                        |          | А       | rchive    | item d     | etails     |         |
| BN                                | calculatio   | 115    |                                        |          |         |           |            |            |         |
| BS (Square)<br>Duration (b)       | 10,8         |        |                                        |          |         |           |            |            |         |
| Caradon (n)                       |              |        |                                        |          |         |           |            |            |         |
|                                   |              |        |                                        |          |         |           |            |            |         |

**Picture 50 Window - Archive** 

### Searching data in archive

- 1. In archive area (Picture 50) go to search criteria subarea.
- 2. Input search criteria:
  - a. In tab **Period** (Picture 51): day parameters (recent period, last x days, from x to y, all, etc.).

#### **D**IABETICS USER GUIDE

| <ul> <li>from:</li> </ul> |     |
|---------------------------|-----|
| today                     | *   |
| 🔘 from last:              |     |
| 1 💠                       |     |
| days                      | ~   |
| O from period:            |     |
| from: 2007-07-30          | /   |
| to: 2007-07-30            | / 🕞 |
| 🔘 all                     |     |
| Period Time Days          |     |

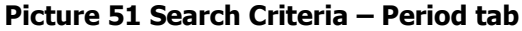

If you use **from** option (Picture 52) choose period from pull down list:

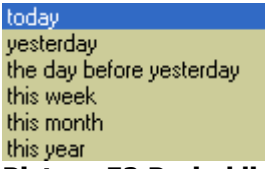

#### Picture 52 Period list for 'from' option

If you use **from last** option (Picture 53) in first field input numeric value (using keyboard or buttons ), next choose period from pull down list:

| ۲ | rom last: |
|---|-----------|
|   | 2         |
|   | days 📉    |
|   | days      |
| 0 | weeks     |
|   | months    |
|   | years     |

Picture 53 'from last' fields

If you want to specify known period, select **from** (checked  $\checkmark$ ) and **to** (checked  $\checkmark$ ) checkboxes and input required dates from calendar (which will show when you click on  $\checkmark$  button) (Picture 54).

If you click on button <sup>1</sup> value from field **from** will be copied to field **to** (useful if you want to input specified day from the past).

Fields **from** and **to** are optional. You can also use only one of them.

| 💿 from pe | riod:      |   |    |
|-----------|------------|---|----|
| from:     | 2007-07-16 | * |    |
| to:       | 2007-07-30 | ۷ | Eg |

#### Picture 54 Inputing specific period

b. In tab **Time** (Picture 55): time period data.

| in time period:<br>from: <b>18:00 </b> \$ |  |
|-------------------------------------------|--|
| to: 🗹 20:00 🗢 👔                           |  |
|                                           |  |
|                                           |  |
|                                           |  |
|                                           |  |
| Period Time Days                          |  |

Picture 55 Search Criteria – 'Time' tab

If you want to specify known period, select **from** (checked  $\checkmark$ ) and **to** (checked  $\checkmark$ ) checkboxes and input required times. You can input numeric values from the ketboard or using  $\diamondsuit$  buttons.

If you click on button <sup>(C)</sup> value from field **from** will be copied to field **to** (useful if you want to input specified time).

Fields **from** and **to** are optional. You can also use only one of them.

c. In tab Days (Picture 56): specified days of week.

| on selected days of week:                                                                                                    |  |
|----------------------------------------------------------------------------------------------------|--|
| <ul> <li>Monday</li> <li>Tuesday</li> <li>Wednesday</li> <li>Thursday</li> <li>Friday</li> <li>✓ Saturday</li> <li>✓ Sunday</li> </ul> |  |
| Period Time Days                                                                                                    |  |

Picture 56 Search Criteria – 'Days' tab

Select required days of week by forcing 🗹 before day name.

- 3. Klick on **Search** button.
- 4. Archive items matching search criteria will be shown in archive data list area.

### **Removing archive items**

- 1. In archive area (Picture 50) go to archive items list.
- 2. Select item(s) you want to remove.

3. Choose option **Delete** in context menu (Picture 57) or click **Solution** icon on the toolbar or push button **DELETE** on the keyboard.

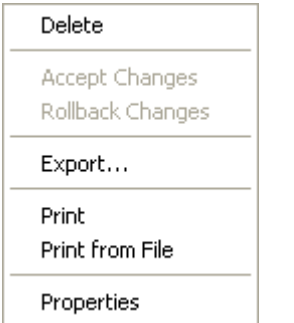

Picture 57 Archive – Context Menu

- 4. Read and accept system message (Picture 19).
- 5. Accept changes choose option **Accept Changes** (Picture 57) or click on icon on the toolbar.

# <u>OR</u>

Rollback changes – choose option **Rollback Changes** (Picture 57) or click icon on the toolbar.

6. Accepted changes will be populated to archive list.

# **Exporting data from archive**

- 1. In archive area (Picture 50) go to archive items list.
- Select item(s) you want to export.
   You can select all items by keyboard shortcut CTRL+A.
- 3. Choose option **Export...** in context menu (Picture 57) or click icon on the toolbar.
- 4. See the system message to get know where io data file for exported group is located (Picture 58).

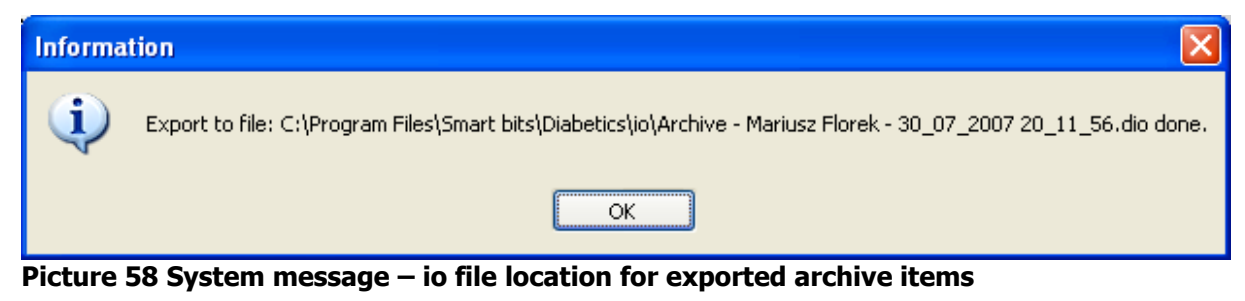

 Exported data will be saved to a file in C:\Program Files\Smart bits\Diabetics - en\io directory.

# **Reportig archive data**

- 1. In archive area (Picture 50) go to archive items list.
- 2. Select item(s) you want to put in the report.

You can select all items by keyboard shortcut CTRL+A.

- 3. Choose option **Print** in context menu (Picture 57) or click icon on the toolbar.
- 4. Window **Report Viewer...** will be opened (Picture 69).

To see detailed information about working with reports see: Saving report, **Printing report**, **Report tree**, **Viewing report item calculations**, **Refreshing report data**, **Navigating between report pages**, **Searching report content**.

# Executing report from exported archive file

- 1. In archive area (Picture 50) go to archive items list.
- 2. Choose option **Print from File** in context menu (Picture 57) or click icon on the toolbar.
- Window with io file list from C:\Program Files\Smart bits\Diabetics en\io directory will be opened.

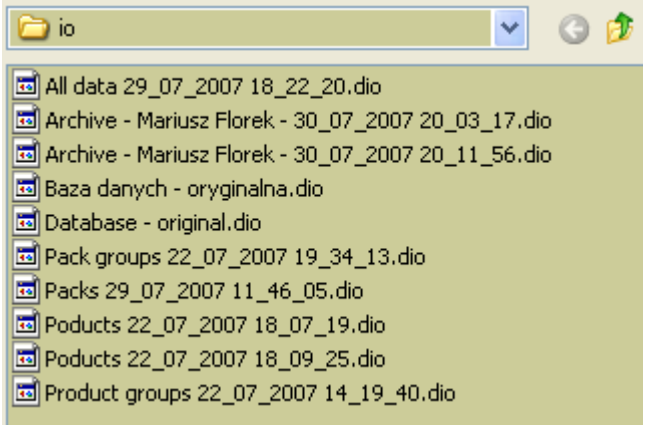

Picture 59 Window – io directory files

4. Select file you want to open and click button **Open**.

If you choose file different than archive, system will inform you about it (Picture 60).

| Error! |                                                               |
|--------|---------------------------------------------------------------|
| 8      | Incorrect file content: Export file - expected: Archive file! |
|        | ОК                                                            |

Picture 60 System Message – incorrect file type

5. Window **Report Viewer** will be opened (Picture 69).

To see detailed information about working with reports see: Saving report, **Printing** report, **Report tree**, **Viewing report item calculations**, **Refreshing report data**, **Navigating between report pages**, **Searching report content**.

### Viewing archive item properties

- 1. In archive area (Picture 50) go to archive items list.
- 2. Select item which properties you want to view.
- 3. Choose option **Properties** in context menu (Picture 57) or click icon on the toolbar or double-click selected item.
- 4. Window Archive Properties... will be opened (Picture 49).

### Modifying archive item

- 1. In archive area (Picture 50) go to archive items list.
- 2. Select item which properties you want to view.
- 3. Choose option **Properties** in context menu (Picture 57) or click icon on the toolbar or double click selected item.
- 4. Window **Archive Properties...** will be opened (Picture 49).
- 5. Change eating time and/or description.
- 6. Save changes (push **OK** button) or rollback changes (push **Cancel** button).

You can input numeric values from the ketboard or using 호 buttons.

Accept changes – choose option Accept Changes (Picture 57) or click on icon on the toolbar.

<u>OR</u>

Rollback changes – choose option **Rollback Changes** (Picture 57) or click icon on the toolbar.

8. Accepted changes will be populated to archive list.

### **E**XPORTING AND IMPORTING DATA

Main export-import feature idea is ability to free data exchange between users. Export-import can be also used to synchronizing user database between desktop and pocket versions.

During import differential updates are made (data is not removed, newer data overrides older ones).

Selected data (products, packs, groups, archives etc.) can be exchanged and the whole database with user settings as well.

Whole data export is made during unisntallation. This data can be then imported Chile installing newer program versions.

Export-import can be done in following contexts:

- ✓ Export and import user data:
  - a. Exporting user data,
  - b. Exporting user data.
- ✓ Export and import database:
  - a. Exporting database,
  - b. Database import.
- ✓ Database cleaning:
  - a. Database clearing.
- ✓ Export and import product group:
  - a. Exporting product group,

#### b. Importing product group.

- ✓ Export and import products:
  - a. Exporting selected products,
  - b. Importing products.
- ✓ Export and import pack group:
  - a. Exporting pack group,
  - b. Importing pack group.
- ✓ Export and import packs:
  - a. Exporting selected packs,
  - b. Importing packs.
- ✓ Export and import archive data:

- a. Exporting data from archive,
- b. Executing report from exported archive file.

### Exporting user data

- 1. Choose option **Export User Data** in main menu (Picture 2) **Tools** or click **i**con on the toolbar.
- 2. See the system message to get know where io data file for exported group is located (Picture 61).

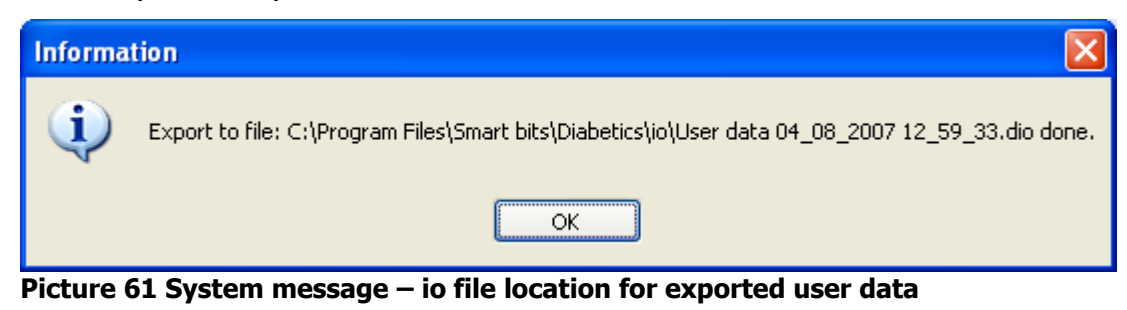

Exported data will be saved to a file in C:\Program Files\Smart bits\Diabetics - en\io directory.
 Following data will be exported: user settings, insuline ratios, user archive.

## **Importing user data**

Each exported file type is imported with the same schema as describe bellow. User chooses only different suitable files containg data to import.

- 1. Choose option **Import...** in main menu (Picture 2) **Tools** or click **\*\*** icon on the toolbar.
- Window (Picture 59) with io file list from: C:\Program Files\Smart bits\Diabetics - en\io directory will be opened.
- 3. Choose file you want to import (file name contains user name).
- Read and accept selected file content information (Picture 62) and press Import button.

|   | 🗄 Imj  | port information        |                    |
|---|--------|-------------------------|--------------------|
| Γ | Do you | accept folowed import d | lata?              |
|   |        | Name                    | Value              |
|   | •      | User name               | Mariusz Florek     |
|   |        | User e-mail             | info@smart-bits.pl |
|   |        | Category                | User data          |
|   |        | Publication date        | 2007-08-04, 12:59  |
|   |        | Security                | Private data       |
|   |        |                         |                    |
|   |        |                         |                    |
|   |        |                         |                    |
|   |        |                         |                    |
|   |        |                         |                    |
|   | <      |                         |                    |
|   |        |                         |                    |
|   |        | Import                  | Cancel             |

Picture 62 Window – data exchange file content information

5. After successful import you can see appropriate message (Picture 63).

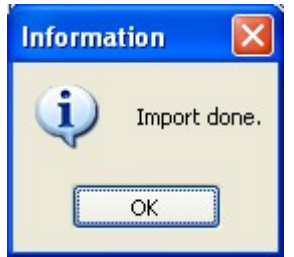

Picture 63 System Message – successful import

Following data will be imported: user settings, insuline ratios, user archive.

If you try to import a file other than io file, system will inform you with proper message (Picture 64).

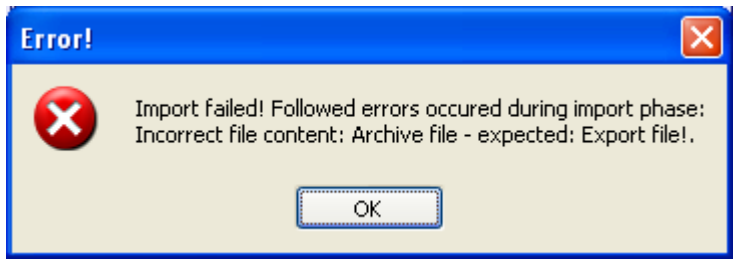

Picture 64 System Message – Invalid imported file type

### **Exporting database**

1. Choose option **Export Database** in main menu (Picture 2) **Tools** or click icon on the toolbar.

2. See the system message to get know where exported io data file is located (Picture 65).

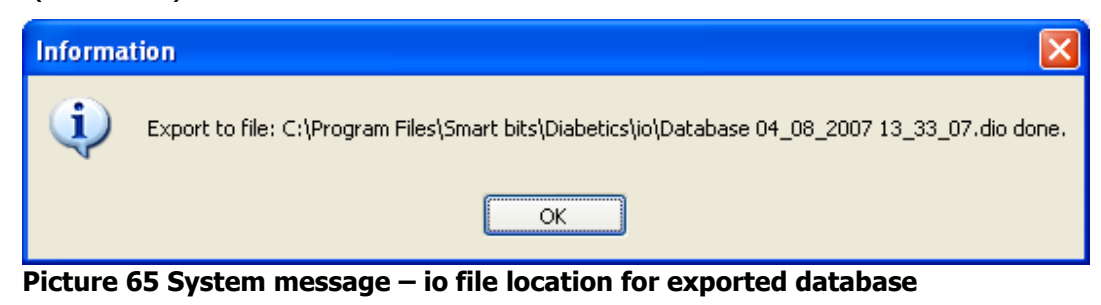

 Exported data will be saved to a file in C:\Program Files\Smart bits\Diabetics - en\io directory.

Following data will be exported: product groups, products, pack groups, packs, measure units, m.u. groups, m.u. direct and undirect conversions.

Database export is highly RECOMMENDED before database clearing (see: Database clearing).

### **Database import**

- 1. Choose option **Import...** in main menu (Picture 2) **Tools** or click we icon on the toolbar.
- Window (Picture 59) with io file list from: C:\Program Files\Smart bits\Diabetics - en\io directory will be opened.
- 3. Choose file you want to import (file name contains database).
- 4. Read and accept selected file content information (Picture 62) and press **Import** button.
- 5. After successful import you can see appropriate message (Picture 63).

Following data will be imported: product groups, products, pack groups, packs, measure units, m.u. groups, m.u. direct and undirect conversions.

If you try to import a file other than io file, system will inform you with proper message (Picture 64).

### **Database clearing**

- 1. Choose option **Clear Database** in main menu (Picture 2) **Tools** or click icon on the toolbar.
- 2. Read and accept system query (Picture 66).

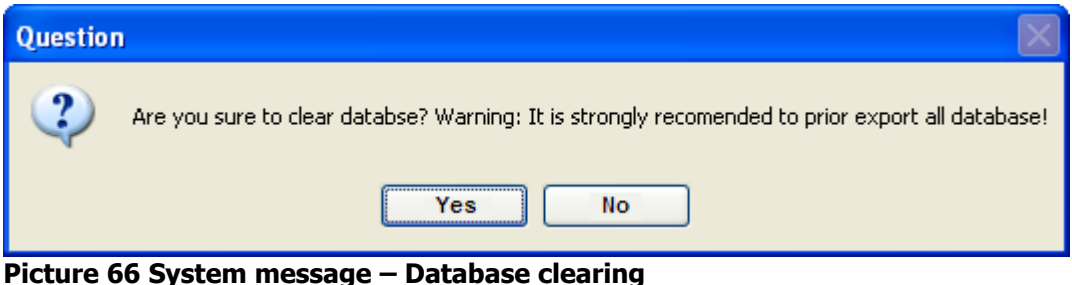

- 3. Push **Yes** button to clear database or **No** to cancel operation.
- 4. If you choose **Yes** after successful clearing you will see followed message (Picture 67).

| Informa | tion 🛛 🔀          |
|---------|-------------------|
| (į)     | Database cleared! |
| C       | ОК                |

Picture 67 System message – Database cleared

5. Database will be empty.

Database export is highly RECOMMENDED before database clearing (see: Exporting database).

Operation **reomoves** all products, packs, measure units and related data. Database clearing **does not remove** archive and user settings.

#### **Importing product group**

- 1. Choose option **Import...** in main menu (Picture 2) **Tools** or click **Import...** icon on the toolbar.
- Window (Picture 59) with io file list from: C:\Program Files\Smart bits\Diabetics - en\io directory will be opened.
- 3. Choose file you want to import (file name contains 'product groups').
- Read and accept selected file content information (Picture 62) and press Import button.
- 5. After successful import you can see appropriate message (Picture 63).
- 6. Imported data will be populated to product group hierarchy tree.

If you try to import a file other than io file, system will inform you with proper message (Picture 64).

# **Importing products**

- 1. Choose option **Import...** in main menu (Picture 2) **Tools** or click **Import...** icon on the toolbar.
- Window (Picture 59) with io file list from: C:\Program Files\Smart bits\Diabetics - en\io directory will be opened.
- 3. Choose file you want to import (file name contains 'products').
- Read and accept selected file content information (Picture 62) and press Import button.
- 5. After successful import you can see appropriate message (Picture 63).
- 6. Imported data will be populated to product list in products area.

If you try to import a file other than io file, system will inform you with proper message (Picture 64).

### Importing pack group

- 1. Choose option **Import...** in main menu (Picture 2) **Tools** or click we icon on the toolbar.
- Window (Picture 59) with io file list from: C:\Program Files\Smart bits\Diabetics - en\io directory will be opened.
- 3. Choose file you want to import (file name contains 'pack groups').
- Read and accept selected file content information (Picture 62) and press Import button.
- 5. After successful import you can see appropriate message (Picture 63).
- 6. Imported data will be populated to pack group hierarchy tree.

If you try to import a file other than io file, system will inform you with proper message (Picture 64).

### **Importing packs**

- 1. Choose option **Import...** in main menu (Picture 2) **Tools** or click **W** icon on the toolbar.
- Window (Picture 59) with io file list from: C:\Program Files\Smart bits\Diabetics - en\io directory will be opened.
- 3. Choose file you want to import (file name contains 'packs').
- Read and accept selected file content information (Picture 62) and press Import button.

- 5. After successful import you can see appropriate message (Picture 63).
- 6. Imported data will be populated to pack list in packs area.

If you try to import a file other than io file, system will inform you with proper message (Picture 64).

# REPORTS

Diabetics system contains reporting features of:

- ✓ detailed meal calculations Reporting meal data,
- ✓ archive data Reportig archive data, Executing report from exported archive file.

Reports can be viewed in **Report viewer...** window (Picture 68, Picture 69) and can be saved in PDF format.

| 🖶 Report viewer                                                    | Main menu                                            |                                   |                              |                               |                               | X |
|--------------------------------------------------------------------|------------------------------------------------------|-----------------------------------|------------------------------|-------------------------------|-------------------------------|---|
| 🖻 🍊 🛠 📴 K 🤞 🕨 🕅 🖉                                                  | ň                                                    |                                   |                              |                               |                               |   |
| Main Report repCalculations                                        |                                                      |                                   |                              |                               |                               |   |
| Expanded meal content                                              |                                                      |                                   | 2007-08                      | 3-04 15:12                    | :39                           | < |
| Product Q                                                          | <u>uantity</u> <u>M.u.</u>                           | <u>kCal</u>                       | Proteins                     | <u>Fat</u> <u>Carb</u>        | ohyd.                         | = |
| Village bread<br>Cheese FETA<br>Extra butter<br>Tomato             | 50,00 gram<br>30,00 gram<br>20,00 gram<br>15,00 gram | 119,50<br>64,50<br>147,00<br>2,25 | 2,90<br>5,10<br>0,14<br>0,14 | 0,65<br>4,80<br>16,50<br>0,03 | 27,55<br>0,30<br>0,14<br>0,54 |   |
|                                                                    | Calculati                                            | ons                               |                              |                               |                               |   |
| <u>Feature</u><br>KCal<br>Carbobydrates (n)                        | <u>Value</u><br>333,20<br>28.50                      |                                   |                              |                               |                               |   |
| Proteins (g)<br>Fat (g)                                            | 8,30<br>22,00<br>3,00                                | Report data                       |                              |                               |                               |   |
| FPU<br>CU+FPU<br>TID<br>BN (Normal)<br>BS (Square)<br>Duration (h) | 2,50<br>5,50<br>7,20<br>3,50<br>3,60<br>4,00         |                                   |                              |                               |                               |   |
| <                                                                  |                                                      |                                   |                              |                               | >                             | ~ |
| Current Page No.: 1 Total Pa                                       | ge No.: 1                                            | Zoom                              | Factor: 100%                 |                               |                               |   |

Picture 68 Report viewer (meal content)

| ■ Report viewer<br>☞ 🍜 🌫 🏪 🕴 🔸 ト 위 🚇                                                | ⊠ An Ar Main menu                       |                          |                                                                 |                       |                       |   |
|-------------------------------------------------------------------------------------|-----------------------------------------|--------------------------|-----------------------------------------------------------------|-----------------------|-----------------------|---|
| Main Report repCalculations                                                         |                                         |                          |                                                                 |                       |                       |   |
| Archive content                                                                     |                                         |                          | 2007                                                            | 7-08-04               | 15:16:30              |   |
| 1 2007-07-29 18:09:48                                                               | Modified 2007-07-29 18:0                | 9:47                     |                                                                 |                       |                       |   |
| Description Butter cr                                                               | eam, Graham tost, Apple mousse          |                          |                                                                 |                       |                       | = |
| Product                                                                             | <u>Quantity</u> <u>M.u.</u>             | <u>kCal</u>              | <u>Proteins</u>                                                 | <u>Fat</u>            | <u>Carbohyd.</u>      |   |
| Butter cream<br>Graham tost<br>Apple mouses                                         | 100,00 gram<br>25,00 gram<br>20.00 gram | 659,00<br>58,00<br>25,40 | 1,10<br>1,88<br>0.44                                            | 73,50<br>0,30<br>0.10 | 1,10<br>12,50<br>5,74 |   |
| <u>Feature</u><br>KCal<br>Carbohγdrates (g)<br>Proteins (g)                         | Report data                             |                          | <u>Value</u><br>742,40<br>19,30<br>3,40                         | ·                     | ·                     |   |
| Fat (g)<br>CU<br>FPU<br>CU+FPU<br>TID<br>BN (Normal)<br>BS (Square)<br>Duration (h) |                                         |                          | 73,90<br>2,00<br>7,00<br>9,00<br>12,60<br>2,50<br>10,80<br>8,00 |                       |                       |   |
| 2 2007-08-04 15:16:04                                                               | Modified 2007-08-04 15:1                | 6:02                     |                                                                 |                       |                       |   |
| Description Village b                                                               | read, Cheese FETA, Extra butter         |                          |                                                                 |                       |                       |   |
| Product                                                                             | <u>Quantitγ</u> <u>M.u.</u>             | <u>kCal</u>              | Proteins                                                        | <u>Fat</u>            | <u>Carbohyd.</u>      |   |
| Village bread                                                                       | 50,00 gram                              | 119,50                   | 2,90                                                            | 0,65                  | 27,55                 | > |
| Current Page No.: 1                                                                 | Total Page No.: 1                       | Zoon                     | n Factor: 100%                                                  |                       |                       |   |

Picture 69 Report Viewer (archive)

# Saving report

- 1. Choose icon Picture 68, Picture 69) toolbar.
- 2. Window to specify report file name and path will be opened (Picture 70).
- 3. Save the file.

| Save As                           |                             |                    | ? 🔀            |
|-----------------------------------|-----------------------------|--------------------|----------------|
| Save In:                          | io 🔁                        | 💙 🔇 🎓 💷            |                |
| My Recent<br>Documents<br>Oesktop |                             |                    |                |
| My<br>Documents<br>My<br>Computer |                             |                    |                |
| My Places                         | File Name:<br>Save As Type: | Benot files (* od) | Save<br>Cancel |

Picture 70 Window – Saving As...

- 4. If report save successfully you will see system message (Picture 47).
- 5. Report file will we saved in destination path.

# **Printing report**

- 1. Click icon on the **Report Viewer...** window toolbar (Picture 68, Picture 69).
- 2. **Print** window will be opened (Picture 71).

| Pri | int                 |                               | ? ×                           | l |
|-----|---------------------|-------------------------------|-------------------------------|---|
| Г   | Printer             |                               |                               |   |
|     | <u>N</u> ame:       | PAS-206-laser                 | Properties                    |   |
|     | Status:             | Default printer; Ready        |                               |   |
|     | Type:               | HP LaserJet 4000 Series PCL 6 |                               |   |
|     | Where:              | \\graphite\PAS-206-laser      |                               |   |
|     | Comment:            |                               | 🥅 Print to file               |   |
| Г   | Print range         |                               | Copies                        |   |
|     | ⊙∆∥                 |                               | Number of <u>c</u> opies: 1 🗧 |   |
|     | C Pages             | from: 1 to:                   |                               |   |
|     | $\mathbf{C}$ Select | ion                           |                               |   |
|     |                     |                               | OK Cancel                     |   |

Picture 71 Window – Print

3. Click **OK** button to print report.

# **Report tree**

- 1. Click icon on the **Report Viewer...** window toolbar (Picture 68, Picture 69).
- 2. Report details tree will be opened (Picture 72) which allows to navigate and view specified report elements.

| 🔡 Report viewer                           |                                   |                                  |                 |                        |       |
|-------------------------------------------|-----------------------------------|----------------------------------|-----------------|------------------------|-------|
| 7/29/2007 6:09:48PM<br>8/4/2007 3:16:04PM | Main Report                       | H 🖓 ⊠ MA MA? ▼                   |                 | _                      |       |
|                                           | Archive content                   |                                  |                 | 8/5                    | i/200 |
|                                           | 1 7/29/2007 6:09:48PM             | Modified 7/29/2007               | 6:09:47PM       |                        |       |
|                                           | Description Butter cr             | eam, Graham tost, Apple mousse   |                 |                        | _     |
|                                           | Product                           | Quantity M.u.                    | <u>kCal</u>     | <u>Proteins</u>        | =     |
|                                           | Butter cream<br>Grobom toot       | 100.00 gram<br>25.00 gram        | 659.00<br>59.00 | 1.10                   |       |
|                                           | Apple mousse                      | 20.00 gram                       | 25.40           | 0.44                   |       |
|                                           |                                   | Calculatio                       | ns              |                        |       |
|                                           | <u>Feature</u><br>KCal            |                                  |                 | <u>Value</u><br>742.40 |       |
| $\searrow$                                | Carbohydrates (g)<br>Proteins (g) |                                  |                 | 19.30<br>3.40          |       |
|                                           | Fat (g)                           |                                  |                 | 73.90                  |       |
|                                           | FPU                               |                                  |                 | 7.00                   |       |
|                                           | CU+FPU<br>TID                     |                                  |                 | 9.00<br>12.60          |       |
|                                           | BN (Normal)                       |                                  |                 | 2.50                   |       |
|                                           | Duration (h)                      |                                  |                 | 10.80<br>8.00          |       |
|                                           | 2 8/4/2007 3:16:04PM              | Modified 8/4/2007                | 3:16:02PM       |                        |       |
|                                           | Description Village b             | oread, Cheese FETA, Extra butter |                 |                        |       |
|                                           | Product                           | <u>Quantity</u> <u>M.u.</u>      | <u>kCal</u>     | Proteins               |       |
|                                           | Village bread                     | 50.00 gram<br>30.00 gram         | 119.50          | 2.90                   |       |
|                                           | <                                 |                                  | 04.00           | 5.10                   | >     |
| Current Page No.: 1                       | Total Page No.: 1                 | Z00m                             | Eactor: 100%    |                        |       |

Picture 72 Report tree

# Viewing report item calculations

- 1. Click in **Calculations** area (in Report Data part) in **Report Viewer...** window (Picture 68, Picture 69).
- 2. Additional tab will be opened which contains detailed calculations chosen report item (Picture 73).

| Main Report repCalculations                                                                                                    |                                                                                                    |
|----------------------------------------------------------------------------------------------------|----------------------------------------------------------------------------------------------------|
|                                                                                                    | Calculations                                                                                                    |
| Feature<br>KCal<br>Carbohydrates (g)<br>Proteins (g)<br>Falvg)<br>CU<br>FPU<br>CU+FPU<br>TID<br>BN (Normal)<br>BS (Square)<br>Duration (h) | Value         742.40         19.30         3.40         73.90         2.00         7.00         9.00         12.60         2.50         10.80         8.00 |

Picture 73 Nested sub-report

# **Refreshing report data**

- 1. Choose icon 2 on **Report Viewer...** (Picture 68, Picture 69) toolbar.
- 2. Report view will be refreshed.

## Navigating between report pages

- 1. Choose on **Report viewer...** (Picture 68, Picture 69) toolbar followed icons to.
  - . \_\_\_\_\_ go to the first report page,
  - b. \_\_\_\_\_ go to previous report page,
  - . \_\_\_\_\_ go to next report page,
  - d. P go to the last report page,
  - e. 🔄 go to specified report page.

If you choose icon – input required page number in **Go to Page** window (Picture 74) and press **OK** button.

| Go to Page                      |        | × |
|---------------------------------|--------|---|
| Please specify the page number: |        |   |
| 4                               | ОК     | ] |
|                                 | Cancel | ] |
|                                 |        |   |

Picture 74 Navgating to specified report page

### Searching report content

- 1. Choose icon an **Report Viewer...** (Picture 68, Picture 69) toolbar.
- 2. Input a text you want to find in the **Find Text** window and press **Find Next** button.
- 3. System will try to find and highlight the first occurrence of searched text. Next occarence can be reached by clicking **Find Next** button again.

| Find Text  | ×         |
|------------|-----------|
| Find what: |           |
| BN         | Find Next |
|            | Cancel    |
|            |           |

Picture 75 Searching a text in the report

4. If no matches is find or document end is reached, system will show followed message (Picture 76).

| Crystal | Report Windows Forms Viewer      | × |
|---------|----------------------------------|---|
| (į)     | Finished searching the document. |   |
|         | ОК                               |   |

Picture 76 Search finished message

# **I**NDEX OF COMMANDS

| Command                                     | Icon      | Main Menu                 | Context Menu           | Annotations                                                                                                    |
|---------------------------------------------|-----------|---------------------------|------------------------|----------------------------------------------------------------------------------------------------|
| Accept Changes                              | <u>C</u>  |                           | Accept Changes         | Command available in<br>areas: Product<br>Groups, Pack<br>Groups, Products,<br>Packs (accept recent<br>changes – populate to<br>database)                                        |
| Add selected<br>products to current<br>pack | 2         |                           | Add to Current<br>Pack | Command available in<br>Products area                                                                                                    |
| Add selected<br>products to the<br>Meal     | <u>چە</u> |                           | Add to Meal            | Command available in<br>Products area                                                                                                    |
| Clear                                       | 1         |                           | Clear                  | Command available in<br>Meal area – products<br>and inner packs<br>(removes all products<br>and packs from the<br>meal)                                                          |
| Clear Database                              | 2         | Tools / Clear<br>Database |                        | Remove all product,<br>pack, measure unit,<br>conversion data (and<br>referenced) from<br>database (without user<br>settings)                                                    |
| Сору                                        |           |                           | Сору                   | You can copy to<br>Clipboard: selected<br>products/packs from<br>areas: <b>Products</b> ,<br><b>Packs, Meal, Current</b><br><b>Pack Content</b> –<br>products and inner<br>packs |
| Copy and Paste<br>(Duplicate)               | 4         |                           |                        | Duplicating date/time<br>parameters in <b>Archive</b><br>area (in search form)                                                                                                   |
| Create New Child<br>Group                   | 6         |                           | Nowa podrzędna         | Command available in<br>areas: <b>Product</b><br><b>Groups, Pack Groups</b><br>(creates new product or<br>pack child group)                                                      |
| Create New Group                            | 80        |                           | New                    | Command available in areas: Product Groups, Pack Groups                                                                                                    |

|                                  |                        |                                                         |                         | pack group)                                                                                                    |
|----------------------------------|------------------------|---------------------------------------------------------|-------------------------|----------------------------------------------------------------------------------------------------|
| Create New Product<br>or Pack    | <b>*</b>               |                                                         | New Product<br>New Pack | Command available in<br>areas: <b>Products</b> ,<br><b>Packs</b> (creates new<br>product or pack)                                                                 |
| Create product from<br>pack      |                        |                                                         | Save as Product         | Command available in areas: <b>Packs</b> (creates new product from pack)                                                                                          |
| Duplicate product /<br>pack      |                        |                                                         | Duplicate               | Command available in<br>areas: <b>Products</b> ,<br><b>Packs</b> (creates new<br>product or pack copy)                                                            |
| Export                           | <b>L</b> ,<br><b>3</b> | Tools/ Export<br>Database<br>Tools/ Export<br>User Data | Export                  | You can export whole<br>database, user data,<br>chosen product group,<br>selected products,<br>choosen pack group,<br>selected packs or<br>selected archive items |
| Import                           | <b>,</b>               | Tools /<br>Import                                       |                         | You can import whole<br>database, user data,<br>chosen product group,<br>selected products,<br>choosen pack group,<br>selected packs or<br>selected archive items |
| Open Archive                     | ۲                      | Tools / Archive                                         |                         | Opens Archive window                                                                                                    |
| Open Measure Units               | Å                      | Tools /<br>Measure Unit                                 |                         | Opens Measure Units<br>window                                                                                                    |
| Open Measure Unit<br>Conversions |                        | Tools /<br>Measure Unit<br>Conversions                  |                         | Opens Measure Unit<br>Conversions window                                                                                                    |
| Open Measure Unit<br>Groups      | <b>6</b> 2             | Tools /<br>Measure Unit<br>Groups                       |                         | Opens Measure Unit<br>Groups window                                                                                                    |
| Open User Data                   | ø\$                    | Options / User<br>Data                                  |                         | Opens <b>User Data</b><br>window                                                                                                    |
| Open User Guide                  |                        | Help / User<br>Guide                                    |                         | Opens User Guide                                                                                                    |
| Paste Product or<br>Pack         | 2                      |                                                         | Wklej                   | Command available in<br>areas: Meal, Current<br>Pack Content –<br>products and inner<br>packs (pastes product/<br>pack data from                                  |
|                                                    |            |                  | Clipboard)                                                                                                    |
|----------------------------------------------------|------------|------------------|----------------------------------------------------------------------------------------------------|
| Print data/execute<br>report                       |            | Print            | Command available in<br>Meal and Archive<br>areas                                                                                                    |
| Print data/execute<br>report from<br>exported file | <b>a</b> g | Print from File  | Command available in<br>Archive area                                                                                                    |
| Remove archive<br>item                             | *          | Delete           | Command available in <b>Archive</b> area (removes selected archive items)                                                                                  |
| Remove group                                       | •          | Delete           | Command available in<br>areas: <b>Product</b><br><b>Groups, Pack Groups</b><br>(removes selected<br>product or pack group<br>with all children)            |
| Remove item from<br>meal                           | ×          | Delete           | Command available in<br>Meal area – products<br>and inner packs<br>(removes selected<br>products or packs from<br>the meal)                                |
| Remove product /<br>pack                           | 8<br>8     | Delete           | Command available in<br>areas: <b>Products</b> ,<br><b>Packs, Current pack</b><br>- products and inner<br>packs (removes<br>selected products or<br>packs) |
| Rollback Changes                                   |            | Rollback Changes | Command available in<br>areas: Product<br>Groups, Pack<br>Groups, Products,<br>Packs (rollbacks recent<br>changes)                                         |
| Save as Pack                                       |            | Save as Pack     | Command available in<br>Meal area – products<br>and inner packs (save<br>meal content as a pack)                                                           |
| Save to Archive                                    |            | Save to Archive  | Command available in<br>Meal area – products<br>and inner packs (save<br>meal content as an<br>item in the archive)                                        |
| View Calculations                                  | Σ          | Calculations     | Command available in<br>areas: Meal, Current<br>Pack Content –                                                                                             |

|                         |          |            | products and inner<br>packs (views selected<br>products/packs detailed<br>calculations)                                                                                                    |
|-------------------------|----------|------------|----------------------------------------------------------------------------------------------------|
| View/Edit<br>Properties | <b>*</b> | Properties | Command available in<br>areas: Product<br>Groups, Pack<br>Groups, Products,<br>Packs, Meal, Current<br>Pack Content –<br>products and inner<br>packs, Archive (views<br>selected item properties<br>– depends on selected<br>object type; in edit<br>mode) |

# DICTIONARY

## ARCHIVE

Special database area where data about eaten products is stored (see: MEAL).

### **MEALTIME BOLUS**

Delivered to cover a meal, (delivered for meal) See: BOLUS NORMAL, BOLUS SQUARE, BOLUS DUAL.

## **BOLUS NORMAL**

Insulin (see: INSULIN) delivered immediately after setting. It is programmed as a correction dose or as mealtime insulin to cover a meal rich of carbohydrate.

See: BOLUS SQUARE, BOLUS DUAL.

Application shortcut – **BN**.

## **BOLUS SQUARE**

Insulin is programmed in prolonged period of time, (from 0.5 hour to 7 hours) as a mealtime insulin.

See: BOLUS NORMAL, BOLUS DUAL.

Application shortcut – BS.

#### **BOLUS DUAL**

Bolus consists of two parts: normal bolus and square-wave bolus. It is programmed for mix meal includes carbohydrate, fat and protein. See: BOLUS NORMAL, BOLUS SQUARE.

### **MEALTIME INSULIN DOSE**

Arithmetic product of insulin to-carb ratio, CU (see: CARB UNITS) and F-PU (see: FAT-PROTEIN UNITS)

Application shortcut – **MID**.

# **CORRECTION DOSE / CORRECTION BOLUS**

The amount of insulin dose required for hyperglycemia to decreased it to target range.

### **GLYCEMIA**

Blood glucose. Glycemia in non-biabetic person is in range (80 – 140 mg/dl)

See: CORRECTION DOSE, TARGET RANGE OF GLYCEMIA.

## **TARGET RANGE OF GLYCEMIA**

Recommended value of glycemia considering the individual needs of patients. See: CORRECTION DOSE, GLUCOSE.

# GLUCOSE

Simple carbohydrate measured in blood. See: CORRECTION DOSE, GLYCEMIA, TARGET RANGE OF GLYCEMIA.

## **MEASURE UNIT GROUP**

Measure units (see: MEASURE UNIT) grouping elemet by name and type, whitch group similar measure units and allows determine and define direct conversions between group measure units (see: CONVERSION)

F.e. Quantity group is transitive group (type), whitch allows direct conversions between group measure units;

See: TRANSITIVE MEASURE UNIT, NONTRANSITIVE MEASURE UNIT, CONVERSION, DIRECT CONVERSION, RELATED CONVERSION.

## **PRODUCT GROUP**

Food products grouping element by category (patrz: PRODUCT);

F.e. products: any kind bread, rolls bagels – can be grouped in **Bread** group.

# **PACK GROUP**

Product packs grouping element by category (patrz: PACK);

F.e. packs – cucumber soup, tomato soup with noodles, tomato soup with rice – can be grouped in **Soups** group.

# ICON

Pictorial image used in a graphical user interface to represent a command; usually accessible from toolbar (patrz: TOOLBAR);

Executing commang – by clicking on a icon once.

## PERSONAL INSULIN TO-CARB RATIO

Ratio differentiated by individual insulin sensitive (changing during a day and night).

See: MEALTIME BOLUS, BOLUS NORMAL, BOLUS SQUARE, BOLUS DUAL, CORRECTION DOSE, GLYCEMIA, TARGET RANGE OF GLYCEMIA, INSULINE, CARB UNIT, FAT-PROTEIN UNIT, INSULIN TO-CARB RATIO.

## INSULIN

Hormone delivered by beta cell of pancreas, necessary to metabolism carbohydrate, fatty acid and protein.

See: MEALTIME BOLUS, BOLUS NORMAL, BOLUS SQUARE, BOLUS DUAL, CORRECTION DOSE, GLYCEMIA, TARGET RANGE OF GLYCEMIA, INSULINE, CARB UNIT, FAT-PROTEIN UNIT, INSULIN TO-CARB RATIO.

### **MEASURE UNIT**

In general, a determinate quantity or magnitude of the kind designated, taken as a standard of comparison for others of the same kind, in assigning to them numerical values, as 1 gramm, 1 mililitr, etc.

See: TRANSITIVE MEASURE UNIT, NONTRANSITIVE MEASURE UNIT, CONVERSION, DIRECT CONVERSION, RELATED CONVERSION.

#### **NONTRANSITIVE MEASURE UNIT**

Measure unit, which can not be directly converted to other one in the same measure group (see: CONVERSION);

F.e. 1 glass (of milk) can not be defined in general as 2 small glasses (of milk).

See: MEASURE UNIT GRUP, MEASURE UNIT, TRANSITIVE MEASURE UNIT, DIRECT CONVERSION, RELATED CONVERSION.

### **TRANSITIVE MEASURE UNIT**

Measure unit, which can be directly converted to other one in the same measure group (see: CONVERSION);

F.e. 1000 ml = 1l;

See: MEASURE UNIT GRUP, MEASURE UNIT, NONTRANSITIVE MEASURE UNIT, DIRECT CONVERSION, RELATED CONVERSION.

## CALCULATIONS

Detailed information which describes amount of product (see: PRODUCT), pack (see: PACK), archive item (see; ARCHIVE): calority (Kcal), carbohydrates (g), proteins (g), fat (g), carbohydrate units (CU), fatprotein units (FPU), carbohydrate and fat-protein units sum (CU + FPU), total insulie dose (TID), bolus normal (BN), bolus square (BS) i duration (h) time of square or dual bolus.

See: FOOD BOLUS, BOLUS NORMAL, BOLUS SQUARE, BOLUS DUAL, INSULIN, CALORITY, KILOCALORIES, INSULIN RATIO, UNIT, FAT-PROTEINT UNIT, CARBOHYDRATE UNIT.

# CALORITY

Product/food energetic value; See: CALCULATIONS, KILOCALORIES.

# **KILOCALORIES**

Enegry units (KCal); See: CALCULATIONS, CALORITY.

## CONVERSION

Transformation from one measure unit to other one, recounting;

See: MEASURE UNIT GRUP, MEASURE UNIT, TRANSITIVE MEASURE UNIT, NONTRANSITIVE MEASURE UNIT, DIRECT CONVERSION, RELATED CONVERSION.

# **DIRECT CONVERSION**

Independent transformation from one measure unit (see: MEASURE UNIT) to other one; typically defined inside transitive m.u. groups (see: TRANSITIVE MEASURE UNIT);

F.e. 1 kg = 100 dkg;

See: MEASURE UNIT GRUP, NONTRANSITIVE MEASURE UNIT, TRANSITIVE MEASURE UNIT, CONVERSION, RELATED CONVERSION.

## **RELATIVE CONVERSION (UNDIRECT)**

Transformation from one measure unit to other defined for specified product (see: PRODUCT);

F.e. 1 glass of **rice** = 200 mg;

Warnig: related conversins can input (and usually inputs) round errors, use it carefully – (periodically) verify final conversion results before use;

See: MEASURE UNIT GRUP, NONTRANSITIVE MEASURE UNIT, TRANSITIVE MEASURE UNIT, CONVERSION, DIRECT CONVERSION.

## MAIN MENU

Commands grouped by categories: Tools, Options, Help;

Executing command – choosing an option and suboption from menu by by pointing the option and click with left mouse button.

## **CONTEXT MENU**

Commands group that can be executed for specified functional area items (products, packs, meal products/inner packs, archive, product/pack groups, current pack products/inner packs);

Executing command – clicking with right mouse button in specified area, choosing an option (and suboption) from displayed menu by pointing the option and click with left mouse button.

## TOOLBAR

Icon group (see: ICON) that represents allowed commands to execute in specified functional area (products, packs, meal products/inner packs, archive, product/pack groups, current pack products/inner packs).

# MEAL

Product(s) (see: PRODUCT) and/or pac(s) (see: PACK) composition (usually just eaten).

## **INNER PACK**

Pack (see: PACK) or meal (see: MEAL) component which is a **pack**.

## PRODUCT

Food product defined by followed features: calority (Kcal), carbohydrates (g), proteins (g), fat (g) in specified amout of measure unit (see: measure unit);

F.e. home biscuits contanis: KCal – 280, proteins – 7.9, fat – 4.3, carbohydrates – 52.7 in 100g of this product;

comp.: CALCULATIONS, PRODUCT PROPERTIES.

# **PRODUCT PROPERTIES**

Food product features (see: PRODUCT) containing: name, description, feature for calculations (see: CALCULATIONS), product group relation (see: PRODUCT GROUP);

### PACK PROPERTIES

Name, description and pack group relation (see: PACK GROUP) specified pack.

## **INSULIN TO-CARB RATIO**

The amount of insulin per one CU or F-P U.

See: MEALTIME BOLUS, BOLUS NORMAL, BOLUS SQUARE, BOLUS DUAL, CORRECTION DOSE, GLYCEMIA, TARGET RANGE OF GLYCEMIA, INSULINE, CARB UNIT, FAT-PROTEIN UNIT, PERSONAL INSULIN TO-CARB RATIO.

# **INSULINE SENSITIVITY FACTOR**

Amount of insulin needed to decrease glycemia by 100 mg/dl.

See: CORRECTION DOSE, TARGET RANGE OF GLYCEMIA, INSULINE TO-CARB RATIO, EXCHANGE, CARB UNIT, FAT-PROTEIN UNIT.

# **EXCHANGE (carb unit / bread unit)**

Unit used to estimate a food. See: CARB UNIT, FAT-PROTEIN UNIT.

# **FAT-PROTEIN UNIT**

One F-P U is a 100 kcal from FAT-protein food. See: EXCHANGE, FAT-PROTEIN UNIT. Application shortcut – **F-PU**.

# **CARB UNIT**

One carb unit is 10 grams of carbohydrate food. See: EXCHANGE, FAT-PROTEIN UNIT. Application shortcut – **CU**.

# PACK

Composition of product(s) (see: PRODUCT) and/or inner pack(s) (see: INNER PACK) used for frequently used food products that can be grouped as a named pack for future use;

comp.: CALCULATIONS, PACK CONTENT.